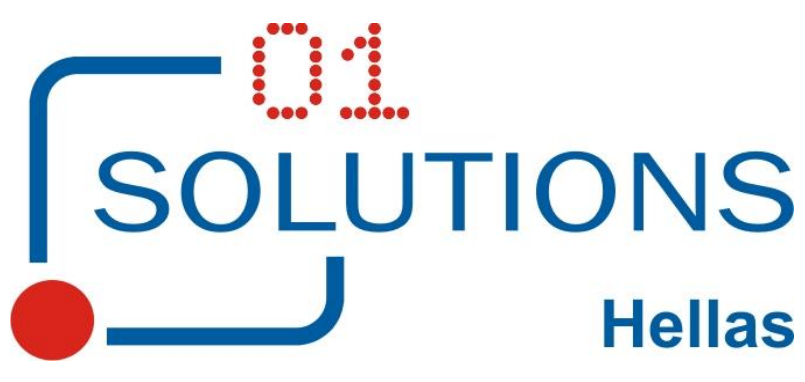

01 SOLUTIONS HELLAS Ε.Π.Ε. Χελμού 20, 151 25 Μαρούσι Αττικής Τηλ 215 55 00 880 – FAX 215 55 00 883

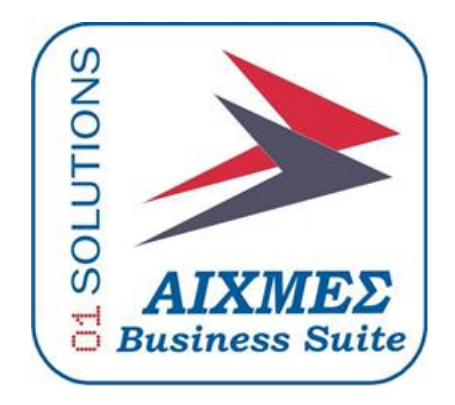

# Υποσύστημα

# Διαχείρισης Δαπανών

του Τακτικού Προϋπολογισμού

## 1. ΤΑΚΤΙΚΟΣ ΠΡΟΫΠΟΛΟΓΙΣΜΟΣ

Στην συγκεκριμένη ενότητα του εγχειρίδιου χρήσης παρατίθεται η λειτουργία των οθονών της εφαρμογής που αποτελούν τις Διαδικασίες του Τακτικού Προϋπολογισμού.

| 🗄 - 🍓 ПРОЎП | ολογισμός                             |
|-------------|---------------------------------------|
| 😑 - 🥥 Tak   | ατικός Προϋπολογισμός                 |
|             | Ενημέρωση Προϋπολογισμού              |
| - 13        | Ενημέρωση Προϋπολογισμού από Αρχείο 👘 |
|             | Εκτύπωση Προϋπολογισμού               |
|             | Αναφορά Εκτέλεσης Προϋπολογισμού      |
|             | Αναλυτική Κατάσταση Προϋπολογισμού    |

## 1.1. Ενημέρωση Προϋπολογισμού

Στην συγκεκριμένη οθόνη καταχωρούνται Ανά Έτος, Αναφορά και ΚΑΕ το ποσό και ποσοστό του Τακτικού Προϋπολογισμού. Από την διαδρομή Προϋπολογισμός/Τακτικός Προϋπολογισμός από την επιλογή Ενημέρωση Προϋπολογισμού εμφανίζεται η παρακάτω οθόνη:

| M 🗗  | 🗖 🌄 🖉 🗎                                          | 🔁 🗶 🛛 🖬 🖉 🕨               | » 🕄 🕲 💱 💷 - 🕼                 |            | 68 <sup>9</sup> 12 | 🦉 🦫 🕶                 | 0            |            |                    |                   |       |
|------|--------------------------------------------------|---------------------------|-------------------------------|------------|--------------------|-----------------------|--------------|------------|--------------------|-------------------|-------|
|      |                                                  |                           | Ενημέρωση Προϋπολογ           | γισμού (ν  | v_oa02             | 2101)                 |              |            |                    |                   | ×     |
|      | Επιλογές<br>Έτος : 2015 Αναφορά : ΕΞ ΕΞΟΔΑ       |                           |                               |            |                    |                       |              |            |                    |                   |       |
| KA   | Ε Περιγραφ                                       | ή                         |                               |            |                    | Αρχικό Ποσ            | ό Διαμορφι   | ωθέν Ποσό  | ΠοσοστόΔιάθεσης    | Διαθέσιμο Ποσό    | ^     |
| 0211 | Βασικός μ                                        | ισθός τακτικών υπαλλήλω   | )V                            |            | 6                  | 6.050.000,0           | 0 6.0        | 50.000,00  | 100,00             | 6.050.000,00      |       |
| 0212 | Επίδομα χ                                        | φόνου υπηρεσίας           |                               |            |                    | 0,0                   | 0            | 0,00       | 0,00               | 0,00              |       |
| 0213 | Επίδομα α                                        | οικογενειακής παροχής     |                               |            |                    | 120.000,0             | 0 1          | 20.000,00  | 100,00             | 120.000,00        |       |
| 0214 | Επίδομα ε                                        | ξομάλυνσης διαφορών μι    | σθολογίου                     |            |                    | 0,0                   | 0            | 0,00       | 0,00               | 0,00              |       |
| 0215 | Επίδομα θ                                        | θέσεως ευθύνης            |                               |            |                    | 325.000,0             | 0 3          | 325.000,00 | 100,00             | 325.000,00        |       |
| 0216 | Προσωπικ                                         | κή διαφορά (άρθρο 29 τοι  | u N. 2470/97)                 |            |                    | 0,0                   | 0            | 0,00       | 0,00               | 0,00              |       |
| 0217 | Κίνητρο ατ                                       | πόδοσης                   |                               |            |                    | 0,0                   | 0            | 0,00       | 0,00               | 0,00              |       |
| 0218 | Επίδομα ε                                        | ορτών Πάσχα, Χριστουγέν   | νων, αδείας                   |            |                    | 0,0                   | 0            | 0,00       | 0,00               | 0,00              |       |
| 0219 | Λοιπά γενι                                       | κά επιδόματα              |                               |            |                    | 0,0                   | 0            | 0,00       | 0,00               | 0,00              |       |
| 0221 | Προσωπικ                                         | κή διαφορά (νέου μισθολο  | γίου)                         |            |                    | 360.000,00 360.000,00 |              | 100,00     | 360.000,00         |                   |       |
| 0224 | Επίδομα δ                                        | δυσμενών και ειδικών συνθ | θηκών εργασίας                |            |                    | 0,0                   | 0,00         |            | 0,00               | 0,00              |       |
| 0225 | Επίδομα ε                                        | πικίνδυνης και ανθυγιεινή | ς εργασίας                    |            | 0,00 0,00          |                       | 0,00         | 0,00       |                    |                   |       |
| 0226 | Επίδομα τ                                        | τληροφορικής              |                               |            |                    | 0,0                   | 0            | 0,00       | 0,00               | 0,00              |       |
| 0227 | Επίδομα θ                                        | θέσεως ευθύνης και επίδο  | μα ειδικής απασχόλησης των στ | ελεχών πρω |                    | 0,0                   | 0            | 0,00       | 0,00               | 0,00              | J     |
| Δ/α  | Ημωία Ισχύς Απ                                   | ό Δο Ποωτοκόλλου          | Τύπος Ενημέουνσης             |            | Ποσό               | Ποσοστόδ              | νετικό Δ/α Γ | Ιοοσωοινό  | Ημιλία Εισ. Χοήστα | ος Εισ. Ημλία Μετ | Χοή   |
| 1    | 01/01/2015                                       | A6/A/01/44896/3110/8-     | Αοχικό Ποσό/Ποσοστό           | 6.050      | 000.00             | 0.00                  |              |            | 05/01/2015 01sol   |                   | , pil |
| 76   | 01/01/2015                                       | 2/05212/000000110/0       | Αρχικό Ποσό/Ποσοστό           | 0.000.     | 0.00               | 100.00                | <u> </u>     |            | 09/01/2015 01col   |                   |       |
| 10   | 01/01/2013                                       | 2/95512/4/11/012-12-2     | Μεταβολή Ποσού                |            | 0,00               | 100,00                | <u> </u>     |            | 08/01/2015 01501   |                   |       |
|      | Ποσοστό Αρχικού Ποσού<br>Ποσοστό Μεταβολής Ποσού |                           |                               |            |                    |                       |              |            |                    |                   |       |
|      |                                                  |                           | ,                             |            |                    |                       |              |            |                    |                   |       |
|      |                                                  |                           |                               |            |                    |                       |              |            |                    |                   |       |
|      |                                                  |                           |                               |            |                    |                       |              |            |                    |                   |       |

Η εισαγωγή Δεδομένων γίνεται στο κάτω τμήμα της οθόνης συμπληρώνοντας ημερομηνία ισχύς από , Αρ. Πρωτοκόλλου, Τύπο Ενημέρωσης (υποχρεωτικό πεδίο) Ποσό και Ποσοστό καθώς και Σχετικό Α/α το οποίο είναι υποχρεωτικό όταν ο τύπος ενημέρωσης έχει τιμή Ποσοστό Μεταβολής Ποσού.

Τα ποσά του πάνω τμήματος οθόνης δεν μπορούν να μεταβληθούν αλλά διαμορφώνονται με βάση τις αλλαγές που πραγματοποιούνται στο κάτω τμήμα της οθόνης.

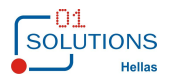

Το πεδίο Τύπος Ενημέρωσης έχει τέσσερεις επιλογές Βάσει των οποίων γίνονται έλεγχοι συμπλήρωσης ή μη ποσών και ποσοστών της οθόνης (Αρχικό Ποσό/Ποσοστό /Μεταβολή Ποσού/ Ποσοστό Αρχικού Ποσού/ Ποσοστό Μεταβολής Ποσού).

Αν γίνει επιλογή του Flag Προσωρινό τότε τα ποσά της εγγραφής λαμβάνονται υπόψιν στους ελέγχους που γίνονται στη φάση της δέσμευσης αλλά όχι στο μητρώο δεσμεύσεων.

## 1.2. Ενημέρωση Προϋπολογισμού Από Αρχείο

Στην συγκεκριμένη οθόνη γίνεται ενημέρωση του Τακτικού Προϋπολογισμού από αρχείο. Από την διαδρομή Προϋπολογισμός/Τακτικός Προϋπολογισμός από την επιλογή Ενημέρωση Προϋπολογισμού Από Αρχείο εμφανίζεται η παρακάτω οθόνη

| 💽 Ενημέρωση Προϋπολογισμού από Αρχείο (w_oa02101_met) 📃 💷 | × |
|-----------------------------------------------------------|---|
| Αρχείο:                                                   |   |
| Επιλογές<br>Έτος : 0000 Αναφορά : Επιλέξτε Κωδικό         |   |
| Ημ/νία Ισχύς Από: 00/00/0000                              |   |
| Αρ.Πρωτοκόλλου :                                          |   |
| Ποσοστό :,00                                              |   |
| Εκτύπωση Ο Εκτύπωση και ενημέρωση                         |   |
|                                                           |   |

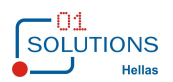

## 1.3. Εκτύπωση Προϋπολογισμού

Στην συγκεκριμένη οθόνη εμφανίζονται στοιχεία του τακτικού προϋπολογισμού όπως καταχωρήθηκαν στην αρχική οθόνη. Από την διαδρομή Προϋπολογισμός/Τακτικός Προϋπολογισμός από την επιλογή Εκτύπωση Προϋπολογισμού εμφανίζεται η παρακάτω οθόνη :

| Επιλογές                       |
|--------------------------------|
| Έτος: 2015 Αναφορά: ΕΞ 🗨 ΕΞΟΔΑ |
| KAE :                          |
| Προσωρινό : 0.ΟΛΑ 🗸            |
| Τρόπος Εκτύπωσης               |
| • Αναλυτική Ο Συγκεντρωτική    |
|                                |

Επιλέγοντας τα κριτήρια της οθόνης εμφανίζεται κατάσταση με τα στοιχεία του τακτικού προϋπολογισμού. Με την επιλογή Αναλυτική εμφανίζεται η παρακάτω μορφή :

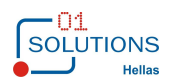

| ~   | Ανάπτυξη πληρ        | οφοριακού συα         | στἡματος για τη διαχ    | είριση των δαι | πανών του Τακτικού  | Προϋπ     |
|-----|----------------------|-----------------------|-------------------------|----------------|---------------------|-----------|
|     |                      |                       |                         |                |                     |           |
| Αρχ | είο Προβολή Στατιστι | ικά Επιλογές Παράθυρα | ο Βοήθεια               |                |                     |           |
| M 🔮 | ) 🖬 📑 🖪 🕷 🖣          | 🕨 🜬 🗟 🔎  🍮            | 🗟 🗆 🗆 着 🙆 😡             | 📳 🛛 💱 🕼        | 2 💆 🕹 🕈 🔟           |           |
|     | Κεντρική Υπηρεσί     | α 26/1/2015           |                         |                | Hμ/víα : 2          | 23/03/201 |
|     |                      |                       | <u>ΕΚΤΥΠΩΣΗ ΠΡΟΫ</u>    | ΠΟΛΟΓΙΣΜΟΥ     |                     | Σελ 1 c   |
|     | Αναφορά :            | EE                    | Προσωρινό :             | ΟΛΑ            |                     |           |
|     | Έτος :               | 2015                  | KAE :                   |                |                     |           |
|     | KAE :                | : 0211                | Βασικός μισθός τακτικών | υπαλλήλων      |                     |           |
|     | Αρχικό Ποσά          | ο Διαμορφωθέν         | Ποσοστ.Διάθεσης         | Διαθέσιμο Ποσό |                     |           |
|     | 6.050.000,00         | 6.050.000,00          | 100,00                  | 6.050.000,00   |                     |           |
|     |                      |                       |                         |                |                     |           |
| A/A | Ημ/νία Ισχύς Από     | Αρ.Πρωτοκόλλου        | Τύπος Ενημέρωσης        | Ποσό           | Ποσοστό Σχετικό Α/α | Προσω     |
| 1   | 01/01/2015           | Δ6/Α/Φ1/44896/3110/   | Αρχικό Ποσό/Ποσοστό     | 6.050.000,00   | 0,00                | OX        |
| 76  | 01/01/2015           | 2/95312/ΔΠΓK/12-12    | Αρχικό Ποσό/Ποσοστό     | 0,00           | 100,00              | OX        |
|     | KAE :                | : 0213                | Επίδομα οικογενειακής π |                |                     |           |
|     | Αρχικό Ποσό          | ο Διαμορφωθέν         | Ποσοστ.Διάθεσης         | Διαθέσιμο Ποσό |                     |           |
|     | 120.000,00           | 120.000,00            | 100,00                  | 120.000,00     |                     |           |
|     |                      |                       |                         |                |                     |           |
| ٩VA | Ημ/νία Ισχύς Από     | Αρ.Πρωτοκόλλου        | Τύπος Ενημέρωσης        | Ποσό           | Ποσοστό Σχετικό Α/α | Προσω     |
| 2   | 01/01/2015           | Δ6/A/Φ1/44896/3110/   | Αρχικό Ποσό/Ποσοστό     | 120.000,00     | 0,00                | OX        |
| 77  | 01/01/2015           | 2/95312/ΔΠΓK/12-12    | Αρχικό Ποσό/Ποσοστό     | 0,00           | 100,00              | OX        |
|     | KAE :                | : 0215                | Επίδομα θέσεως ευθύνης  |                |                     |           |
|     | Αρχικό Ποσό          | ο Διαμορφωθέν         | Ποσοστ.Διάθεσης         | Διαθέσιμο Ποσό |                     |           |
|     | 325.000,00           | 325.012,00            | 100,00                  | 325.000,12     |                     |           |
|     |                      |                       |                         |                |                     |           |
| ۸/۸ | Ημινία Ισνώς Από     | Δο Πουτοκάλλου        | Τύπος Ενομέρωσος        | Dogó           | Ποσοστό Σνοτικό Δ/σ | Пооди     |

Με την επιλογή Συγκεντρωτική εμφανίζεται η παρακάτω μορφή :

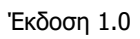

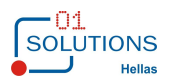

| «Ανἁπτυξη πληροφοριακού συστήματος για τη διαχείριση των δαπανών του Τακτικού Προϋπολογισμού» |                             |                         |                        |  |  |  |  |  |  |  |  |
|-----------------------------------------------------------------------------------------------|-----------------------------|-------------------------|------------------------|--|--|--|--|--|--|--|--|
| . Δονείο Πορβολή Στοτιστι                                                                     | κά Επιλογές Παράθυρο        | BojAsia                 |                        |  |  |  |  |  |  |  |  |
|                                                                                               |                             |                         |                        |  |  |  |  |  |  |  |  |
|                                                                                               |                             |                         | 📭 🔤 🖓 🖓 🛄              |  |  |  |  |  |  |  |  |
| Κεντρική Υπηρεσία                                                                             | κεντρική τπηρεσία 26/1/2010 |                         |                        |  |  |  |  |  |  |  |  |
|                                                                                               | ΕΚΤΥΠΩΣΗ ΠΡΟΫΠΟΛΟΓΙΣΜΟΥ     |                         |                        |  |  |  |  |  |  |  |  |
| Αναφορά :                                                                                     | EE                          | Προσωρινό : (           | ΟΛΑ                    |  |  |  |  |  |  |  |  |
| Έτος :                                                                                        | 2015                        | KAE :                   |                        |  |  |  |  |  |  |  |  |
| KAE :                                                                                         | 0211                        | Βασικός μισθός τακτικών | υπαλλήλων              |  |  |  |  |  |  |  |  |
| Δονικό Ποσό                                                                                   | Διαμορφωθέν                 | Ποσοστ Διάθεσης         | Διαθέσιμο Ποσό         |  |  |  |  |  |  |  |  |
| 6.050.000,00                                                                                  | 6.050.000.00                | 100.00                  | 6.050.000.00           |  |  |  |  |  |  |  |  |
| KAE :                                                                                         | 0213                        | Επίδομα οικογενειακής π | αροχής                 |  |  |  |  |  |  |  |  |
| Αρχικό Ποσό                                                                                   | Διαμορφωθέν                 | Ποσοστ.Διάθεσης         | Διαθέσιμο Ποσό         |  |  |  |  |  |  |  |  |
| 120.000,00                                                                                    | 120.000,00                  | 100,00                  | 120.000,00             |  |  |  |  |  |  |  |  |
| KAE :                                                                                         | 0215                        | Επίδομα θέσεως ευθύνης  |                        |  |  |  |  |  |  |  |  |
| Αρχικό Ποσό                                                                                   | Διαμορφωθέν                 | Ποσοστ.Διάθεσης         | Διαθέσιμο Ποσό         |  |  |  |  |  |  |  |  |
| 325.000,00                                                                                    | 325.012,00                  | 100,00                  | 325.000,12             |  |  |  |  |  |  |  |  |
| KAE :                                                                                         | 0221                        | Προσωπική διαφορά (νέο  | υ μισθολογίου)         |  |  |  |  |  |  |  |  |
| Αρχικό Ποσό                                                                                   | Διαμορφωθέν                 | Ποσοστ.Διάθεσης         | Διαθέσιμο Ποσό         |  |  |  |  |  |  |  |  |
| 360.000,00                                                                                    | 360.000,00                  | 100,00                  | 360.000,00             |  |  |  |  |  |  |  |  |
| KAE :                                                                                         | 0225                        | Επίδομα επικίνδυνης και | ανθυγιεινής εργασίας   |  |  |  |  |  |  |  |  |
| Αρχικό Ποσό                                                                                   | Διαμορφωθέν                 | Ποσοστ.Διάθεσης         | Διαθέσιμο Ποσό         |  |  |  |  |  |  |  |  |
| 100,00                                                                                        | 110,00                      | 12,00                   | 13,20                  |  |  |  |  |  |  |  |  |
| KAE :                                                                                         | 0228                        | Επίδομα προβληματικών   | και παραμεθορίων περικ |  |  |  |  |  |  |  |  |
| Αρχικό Ποσό                                                                                   | Διαμορφωθέν                 | Ποσοστ.Διάθεσης         | Διαθέσιμο Ποσό         |  |  |  |  |  |  |  |  |
| 2.000,00                                                                                      | 2.000,00                    | 100,00                  | 2.000,00               |  |  |  |  |  |  |  |  |
| KAE :                                                                                         | 0229                        | Λοιπά ειδικά επιδόματα  |                        |  |  |  |  |  |  |  |  |
| Αρχικό Ποσό                                                                                   | Διαμορφωθέν                 | Ποσοστ.Διάθεσης         | Διαθέσιμο Ποσό         |  |  |  |  |  |  |  |  |
| 35.000,00                                                                                     | 35.000,00                   | 100,00                  | 35.000,00              |  |  |  |  |  |  |  |  |
| KAE :                                                                                         | 0282                        | Εκπαιδευτική άδεια      |                        |  |  |  |  |  |  |  |  |
| Αρχικό Ποσό                                                                                   | Διαμορφωθέν                 | Ποσοστ.Διάθεσης         | Διαθέσιμο Ποσό         |  |  |  |  |  |  |  |  |
| 3 000 00                                                                                      | 3 000 00                    | 100.00                  | 3 000 00               |  |  |  |  |  |  |  |  |

Σημείωση: Ως έτος αναφοράς για τα αιτήματα χρηματοδότησης λαμβάνεται το έτος της ημ/νίας του αιτήματος χρηματοδότησης και για τις κατανομές το έτος της ημερομηνίας της κατανομής.

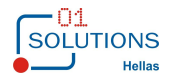

## 1.4. Αναφορά Εκτέλεσης Προϋπολογισμού

Στην συγκεκριμένη οθόνη εμφανίζονται συγκεντρωτικά ανά ΚΑΕ στοιχεία και αξίες του Τακτικού Προϋπολογισμού. Από την διαδρομή Προϋπολογισμός/Τακτικός Προϋπολογισμός από την επιλογή Αναφορά εκτέλεσης Προϋπολογισμού εμφανίζεται η παρακάτω οθόνη:

| Αρχείο                                                                                                    | Προβολή Στατιστικά Επιλογ                                                                                                    | γές Παράθυρο                                                                                                    | Βοήθεια                                                                                                    |                                                                                                    |                                                                                                    |                                                                                                    |                                                                                                    |
|----------------------------------------------------------------------------------------------------|----------------------------------------------------------------------------------------------------|----------------------------------------------------------------------------------------------------|----------------------------------------------------------------------------------------------------|----------------------------------------------------------------------------------------------------|----------------------------------------------------------------------------------------------------|----------------------------------------------------------------------------------------------------|----------------------------------------------------------------------------------------------------|
| M 🖻 6                                                                                                    |                                                                                                    | 6 🔎 🕥                                                                                                    |                                                                                                    | 🗟 🕜 😽                                                                                                    |                                                                                                    | l 🛷 💷 🕱                                                                                                    | 🦺 • 🔟                                                                                                    |
| <u>Επιλογέ</u>                                                                                                    | έ <b>ς</b>                                                                                                    |                                                                                                    |                                                                                                    |                                                                                                    |                                                                                                    |                                                                                                    |                                                                                                    |
|                                                                                                    | Етос: 2015                                                                                                    |                                                                                                    |                                                                                                    |                                                                                                    |                                                                                                    |                                                                                                    |                                                                                                    |
|                                                                                                    |                                                                                                    |                                                                                                    |                                                                                                    |                                                                                                    |                                                                                                    |                                                                                                    |                                                                                                    |
|                                                                                                    | Αναφορά :                                                                                                    | Επιλέζτε Ι                                                                                                    | Κωδικό                                                                                                    |                                                                                                    |                                                                                                    |                                                                                                    |                                                                                                    |
| Ημερομ                                                                                                    | ηνία Έως : 23/03/2015                                                                                                    |                                                                                                    |                                                                                                    |                                                                                                    |                                                                                                    |                                                                                                    |                                                                                                    |
|                                                                                                    | KAE :                                                                                                    | -                                                                                                    |                                                                                                    |                                                                                                    |                                                                                                    |                                                                                                    |                                                                                                    |
|                                                                                                    | Προσωρινό : 0.ΟΛΑ                                                                                                    | ~                                                                                                    |                                                                                                    |                                                                                                    |                                                                                                    |                                                                                                    |                                                                                                    |
|                                                                                                    |                                                                                                    |                                                                                                    |                                                                                                    |                                                                                                    |                                                                                                    |                                                                                                    |                                                                                                    |
|                                                                                                    |                                                                                                    |                                                                                                    |                                                                                                    |                                                                                                    |                                                                                                    |                                                                                                    |                                                                                                    |
|                                                                                                    |                                                                                                    |                                                                                                    |                                                                                                    |                                                                                                    |                                                                                                    |                                                                                                    |                                                                                                    |
|                                                                                                    |                                                                                                    |                                                                                                    |                                                                                                    |                                                                                                    |                                                                                                    |                                                                                                    |                                                                                                    |
| Επιλέγοντα                                                                                                    | ας τα κι                                                                                                    | ριτήρια                                                                                                    | της                                                                                                    | οθόνης                                                                                                    | εμφα                                                                                                    | νίζεται                                                                                                    | κατάσταση                                                                                                    |
| :                                                                                                    |                                                                                                    |                                                                                                    |                                                                                                    |                                                                                                    |                                                                                                    |                                                                                                    |                                                                                                    |
| M 🖆 🗄                                                                                                    | <u>°</u> 14 4 ÞÞI 🖾 🖉 🎱                                                                                                    |                                                                                                    | ❷ №?   ₩                                                                                                    | 🔮 🖧 🏨 🕱 י                                                                                                    | ↓ * 0                                                                                                    |                                                                                                    |                                                                                                    |
|                                                                                                    |                                                                                                    |                                                                                                    |                                                                                                    |                                                                                                    | Κεντρική                                                                                                    | Υπηρεσία 26/1/201                                                                                                    | 5                                                                                                    |
|                                                                                                    |                                                                                                    |                                                                                                    |                                                                                                    | A.N.                                                                                                    |                                                                                                    |                                                                                                    |                                                                                                    |
|                                                                                                    |                                                                                                    |                                                                                                    |                                                                                                    | AN                                                                                                    | ΑΦΟΡΑ ΕΚΤΕΛ                                                                                                    | ΕΣΗΣ ΠΡΟΫΠΟ                                                                                                    | ΟΛΟΓΙΣΜΟΥ                                                                                                    |
| Αναφορι                                                                                                    | á: EE                                                                                                    |                                                                                                    |                                                                                                    | AN                                                                                                    | ΑΦΟΡΑ ΕΚΤΕΛ                                                                                                    | <u>ΕΣΗΣ ΠΡΟΫΠΟ</u>                                                                                                    | ΟΛΟΓΙΣΜΟΥ                                                                                                    |
| Αναφορι<br>Έτο<br>Ηυλία Έω                                                                                                    | á: EE<br>ç: 2015<br>c: 23/03/2015                                                                                                    | KAE :<br>Προσωριγό · (                                                                                                    | 204                                                                                                    | <u>AN</u>                                                                                                    | ΑΦΟΡΑ ΕΚΤΕΛ                                                                                                    | <u>ΕΣΗΣ ΠΡΟΫΠΟ</u>                                                                                                    | ΟΛΟΓΙΣΜΟΥ                                                                                                    |
| Αναφορι<br>Έτο<br>Ημ/νία Έω                                                                                                    | á : EE<br>ç : 2015<br>ç : 23/03/2015                                                                                                    | ΚΑΕ :<br>Προσωρινό : (                                                                                                    | DAA                                                                                                    | <u>AN</u>                                                                                                    | ΑΦΟΡΑ ΕΚΤΕΛ                                                                                                    | <u>ΕΣΗΣ ΠΡΟΫΠΟ</u>                                                                                                    | ΟΛΟΓΙΣΜΟΥ                                                                                                    |
| Αναφορι<br>Έτο<br>Ημ/νία Έω<br>ΚΑΕ                                                                                                    | ά: ΕΞ<br>ς: 2015<br>ς: 23/03/2015<br>Περιγραφή                                                                                                    | ΚΑΕ :<br>Προσωρινό : Ο<br>Αρχικός<br>Προϋπολογισμός                                                                                                    | ΟΛΑ<br>Τελική<br>Διαμόρφωση                                                                                                    | <u>ΑΝ</u><br>Ποσοστό<br>Διάθεσης                                                                                                    | ΑΦΟΡΑ ΕΚΤΕΛ<br>ΠοσόΔιάθεσης                                                                                                    | <u>ΕΣΗΣ ΠΡΟΫΠΟ</u><br>Δεσμεύσεις                                                                                                    | ΟΛΟΓΙΣΜΟΥ<br>Επιτροπικά                                                                                                    |
| Αναφορ<br>Έτο<br>Ημ/νία Έω<br>ΚΑΕ<br>0873                                                                                                    | ά : ΕΞ<br>ς : 2015<br>ς : 23/03/2015<br>Περιγραφή<br>Αμοιβές νομικών προσώπων                                                                                                    | ΚΑΕ :<br>Προσωρινό : Ο<br>Αρχικός<br>Προϋπολογισμός<br>120.000,00                                                                                                    | ΟΛΑ<br>Τελική<br>Διαμόρφωση<br>120.000,00                                                                                                    | ΑΝ<br>Ποσοστό<br>Διάθεσης<br>75,00<br>75,00                                                                                                    | ΑΦΟΡΑ ΕΚΤΕΛ<br>ΠοσόΔιάθεσης<br>90.000,00                                                                                                    | <u>ΕΣΗΣ ΠΡΟΫΠΟ</u><br>Δεσμεύσεις<br>0,00                                                                                                    | <u>Επιτροπικά</u>                                                                                                    |
| Αναφορ.<br>Έτο<br>Ημ/νία Έω<br>ΚΑΕ<br>0873<br>0874<br>0875                                                                                                    | ά : ΕΞ<br>ς : 2015<br>ς : 23/03/2015<br>Περιγραφή<br>Αμοιβές νομικών προσώπων<br>Αμοιβές και προμήθειες Τραπεζών<br>Αμοιβές για δαπάνες καθαριότητας                                                                                                    | ΚΑΕ :<br>Προσωρινό : Ο<br>Αρχικός<br>Προϋπολογισμός<br>120.000,00<br>1.000,00<br>50.000.00                                                                                                    | ΟΛΑ<br><u>Τελική</u><br>Διαμόρφωση<br>120.000,00<br>1.000,00<br>50.000.00                                                                                                    | <u>ΑΝ</u><br>Ποσοστό<br><u>Διάθεσης</u><br>75,00<br>75,00<br>75,00                                                                                                    | <b>ΑΦΟΡΑ ΕΚΤΕΛ</b><br>ΠοσόΔιάθεσης<br>90.000,00<br>750,00<br>37 500,00                                                                                                    | <u>ΕΣΗΣ ΠΡΟΫΠΟ</u><br>Δεσμεύσεις<br>0,00<br>0,00                                                                                                    | <u>Επιτροπικά</u><br>0,00<br>0,00                                                                                                    |
| Αναφορ<br>Έτο<br>Ημ/νία Έω<br>ΚΑΕ<br>0873<br>0874<br>0875<br>0894                                                                                                    | ά : ΕΞ<br>ς : 2015<br>ς : 23/03/2015<br>Περιγραφή<br>Αμοιβές νομικών προσώπων<br>Αμοιβές και προμήθειες Τραπεζών<br>Αμοιβές για δαπάνες καθαριότητας<br>Δικαστικά και συμβολαιογραφικά έ                                                                                                    | ΚΑΕ :<br>Προσωρινό : Ο<br>Αρχικός<br>Προϋπολογισμός<br>120.000,00<br>1.000,00<br>50.000,00<br>2.000,00                                                                                                    | ΟΛΑ<br><u> Τελική</u><br><u> Διαμόρφωση</u><br>120.000,00<br>1.000,00<br>50.000,00<br>2.000,00                                                                                                    | ΑΝ<br>Ποσοστό<br>Διάθεσης<br>75,00<br>75,00<br>75,00<br>100,00                                                                                                    | <b>ΑΦΟΡΑ ΕΚΤΕΛ</b><br>ΠοσόΔιάθεσης<br>90.000,00<br>750,00<br>37.500,00<br>2.000,00                                                                                                    | <u>ΕΣΗΣ ΠΡΟΫΠΟ</u><br>Δεσμεύσεις<br>0,00<br>0,00<br>0,00<br>0,00                                                                                                    | <u>Επιτροπικά</u><br>0,00<br>0,00<br>0,00<br>0,00                                                                                                    |
| Αναφορ<br>Έτο<br>Ημ/νία Έω<br>ΚΑΕ<br>0873<br>0874<br>0875<br>0894<br>0897                                                                                                    | ά : ΕΞ<br>ς : 2015<br>ς : 23/03/2015<br>Περιγραφή<br>Αμοιβές νομικών προσώπων<br>Αμοιβές και προμήθειες Τραπεζών<br>Αμοιβές και προμήθειες Τραπεζών<br>Αμοιβές και σομβολαιογραφικά έ<br>Αποζημιώσεις του ν.4152/2013, άρ                                                                                                    | ΚΑΕ :<br>Προσωρινό : Ο<br>Αρχικός<br>Προϋπολογισμός<br>120.000,00<br>1.000,00<br>50.000,00<br>2.000,00                                                                                                    | ΟΛΑ<br><u>Διαμόρφωση</u><br>120.000,00<br>1.000,00<br>50.000,00<br>2.000,00<br>5.000,00                                                                                                    | ΑΝ<br>Ποσοστό<br>Διάθεσης<br>75,00<br>75,00<br>75,00<br>100,00<br>100,00<br>75,00                                                                                                    | <b>ΑΦΟΡΑ ΕΚΤΕΛ</b><br>ΠοσόΔιάθεσης<br>90.000,00<br>750,00<br>37.500,00<br>2.000,00<br>3.750,00                                                                                                    | <u>ΕΣΗΣ ΠΡΟΫΠΟ</u><br>Δεσμεύσεις<br>0,00<br>0,00<br>0,00<br>0,00<br>0,00                                                                                                    | Επιτροπικά<br>0,00<br>0,00<br>0,00<br>0,00<br>0,00                                                                                                    |
| Αναφορ<br>Έτο<br>Ημ/νία Έω<br>ΚΑΕ<br>0873<br>0874<br>0875<br>0894<br>0897<br>0899                                                                                                    | ά : ΕΞ<br>ς : 2015<br>ς : 23/03/2015<br>Περιγραφή<br>Αμοιβές νομικών προσώπων<br>Αμοιβές και προμήθειες Τραπεζών<br>Αμοιβές και προμήθειες Τραπεζών<br>Αμοιβές και συμβολαιογραφικά έ<br>Αποζημιώσεις του ν.4152/2013, άρ<br>Λοιπές ειδικές αμοιβές                                                                                                    | ΚΑΕ :<br>Προσωρινό : Ο<br>Αρχικός<br>Προϋπολογισμός<br>120.000,00<br>1.000,00<br>2.000,00<br>2.000,00<br>20.000,00                                                                                                    | ΟΛΑ<br>Τελική<br>Διαμόρφωση<br>120.000,00<br>1.000,00<br>50.000,00<br>2.000,00<br>5.000,00<br>20.000,00                                                                                                    | ΑΝ<br>Ποσοστό<br>Διάθεσης<br>75,00<br>75,00<br>75,00<br>100,00<br>75,00<br>75,00                                                                                                    | <b>ΑΦΟΡΑ ΕΚΤΕΛ</b><br>ΠοσόΔιάθεσης<br>90.000,00<br>750,00<br>37.500,00<br>2.000,00<br>3.750,00<br>15.000,00                                                                                                    | <u>ΕΣΗΣ ΠΡΟΫΠΟ</u><br>Δεσμεύσεις<br>0,00<br>0,00<br>0,00<br>0,00<br>0,00                                                                                                    | Επιτροπικά<br>0,00<br>0,00<br>0,00<br>0,00<br>0,00<br>0,00                                                                                                    |
| Αναφορ.<br>Έτο<br>Ημ/νία Έω<br>ΚΑΕ<br>0873<br>0874<br>0875<br>0894<br>0897<br>0899<br>1111<br>1121                                                                                                    | ά : ΕΞ<br>ς : 2015<br>ς : 23/03/2015<br>Περιγραφή<br>Αμοιβές νομικών προσώπων<br>Αμοιβές και προμήθειες Τραπεζών<br>Αμοιβές και προμήθειες Τραπεζών<br>Αμοιβές και συμβολαιογραφικά έ<br>Αποζημιώσεις του ν.4152/2013, άρ<br>Λοιπές ειδικές αμοιβές<br>Προμήθεια χαρτιού, γραφικών ειδώ                                                                                                    | ΚΑΕ :<br>Προσωρινό : Ο<br>Αρχικός<br>Προϋπολογισμός<br>120.000,00<br>1.000,00<br>2.000,00<br>2.000,00<br>15.000,00<br>15.000,00                                                                                                    | ΟΛΑ<br>Τελική<br>Διαμόρφωση<br>120.000,00<br>1.000,00<br>2.000,00<br>2.000,00<br>5.000,00<br>15.000,00<br>15.000,00                                                                                                    | ΑΝ<br>Ποσοστό<br>Διάθεσης<br>75,00<br>75,00<br>75,00<br>100,00<br>75,00<br>75,00<br>90,00                                                                                                    | ΑΦΟΡΑ ΕΚΤΕΛ<br>ΠοσόΔιάθεσης<br>90.000,00<br>750,00<br>37.500,00<br>2.000,00<br>15.000,00<br>13.500,00<br>13.500,00                                                                                                    | <u>ΕΣΗΣ ΠΡΟΫΠΟ</u><br>Δεσμεύσεις<br>0,00<br>0,00<br>0,00<br>0,00<br>0,00<br>0,00<br>0,00                                                                                                    | Επιτροπικά<br>0,00<br>0,00<br>0,00<br>0,00<br>0,00<br>0,00<br>0,00<br>0,                                                                                                    |
| Αναφορ.<br>Έτο<br>Ημ/νία Έω<br>ΚΑΕ<br>0873<br>0874<br>0875<br>0894<br>0897<br>0899<br>1111<br>1121<br>1231                                                                                                    | ά : ΕΞ<br>ς : 2015<br>ς : 23/03/2015<br>Περιγραφή<br>Αμοιβές νομικών προσώπων<br>Αμοιβές και προμήθειες Τραπεζών<br>Αμοιβές και προμήθειες Τραπεζών<br>Αμοιβές και συμβολαιογραφικά έ<br>Αποζημιώσεις του ν.4152/2013, άρ<br>Λοιπές ειδικές αμοιβές<br>Προμήθεια χαρτιού, γραφικών ειδώ<br>Προμήθεια ειδίλίν καθαριότητας                                                                                                    | ΚΑΕ :<br>Προσωρινό : C<br>Αρχικός<br>Προϋπολογισμός<br>120.000,00<br>1.000,00<br>2.000,00<br>2.000,00<br>15.000,00<br>15.000,00<br>15.000,00<br>15.000,00                                                                                                    | ΟΛΑ<br>Τελική<br>Διαμόρφωση<br>120.000,00<br>1.000,00<br>2.000,00<br>2.000,00<br>15.000,00<br>15.000,00<br>15.000,00<br>10.000,00                                                                                                    | ΑΝ<br>Ποσοστό<br>Διάθεσης<br>75,00<br>75,00<br>75,00<br>100,00<br>75,00<br>90,00<br>90,00<br>90,00                                                                                                    | ΑΦΟΡΑ ΕΚΤΕΛ<br>ΠοσόΔιάθεσης<br>90.000,00<br>750,00<br>37.500,00<br>2.000,00<br>15.000,00<br>13.500,00<br>90,000<br>90,000                                                                                                    | <u>ΕΣΗΣ ΠΡΟΫΠΟ</u><br>Δεσμεύσεις<br>0,00<br>0,00<br>0,00<br>0,00<br>0,00<br>0,00<br>0,00<br>0,                                                                                                    | Επιτροπικά<br>0,00<br>0,00<br>0,00<br>0,00<br>0,00<br>0,00<br>0,00<br>0,                                                                                                    |
| Αναφορ.<br>Έτο<br>Ημ//ία Έω<br>ΚΑΕ<br>0873<br>0874<br>0875<br>0894<br>0897<br>0899<br>1111<br>1121<br>1231<br>1231                                                                                                    | ά : ΕΞ<br>ς : 2015<br>ς : 23/03/2015<br>Περιγραφή<br>Αμοιβές νομικών προσώπων<br>Αμοιβές και προμήθειες Τραπεζών<br>Αμοιβές και προμήθειες Τραπεζών<br>Αμοιβές και συμβολαιογραφικά έ<br>Αποζημιώσεις του ν.4152/2013, άρ<br>Λοιπές ειδικές αμοιβές<br>Προμήθεια χιαρτιού, γραφικών ειδώ<br>Προμήθεια ειδών καθαριότητας<br>Προμήθεια ειδών καθαριότητας                                                                                                    | ΚΑΕ :<br>Προσωρινό : C<br>Αρχικός<br>Προϋπολογισμός<br>120.000,00<br>1.000,00<br>2.000,00<br>2.000,00<br>15.000,00<br>15.000,00<br>15.000,00<br>15.000,00<br>5.000,00                                                                                                    | ΟΛΑ<br>Τελική<br>Διαμόρφωση<br>120.000,00<br>1.000,00<br>2.000,00<br>2.000,00<br>15.000,00<br>15.000,00<br>15.000,00<br>15.000,00<br>5.000,00                                                                                                    | ΑΝ<br>Ποσοστό<br>Διάθεσης<br>75,00<br>75,00<br>75,00<br>100,00<br>75,00<br>90,00<br>90,00<br>90,00<br>90,00                                                                                                    | ΑΦΟΡΑ ΕΚΤΕΛ<br>ΠοσόΔιάθεσης<br>90.000,00<br>750,00<br>37.500,00<br>2.000,00<br>15.000,00<br>13.500,00<br>13.500,00<br>9.000,00<br>4.500,00                                                                                                    | <u>ΕΣΗΣ ΠΡΟΫΠΟ</u><br>Δεσμεύσεις<br>0,00<br>0,00<br>0,00<br>0,00<br>0,00<br>0,00<br>0,00<br>0,                                                                                                    | Επιτροπικά<br>0,00<br>0,00<br>0,00<br>0,00<br>0,00<br>0,00<br>0,00<br>0,                                                                                                    |
| Αναφορ.<br>Έτο<br>Ημιλία Έω<br>ΚΑΕ<br>0873<br>0874<br>0875<br>0894<br>0897<br>0899<br>1111<br>1121<br>1231<br>1311<br>1321                                                                                                    | ά : ΕΞ<br>ς : 2015<br>ς : 23/03/2015<br>Περιγραφή<br>Αμοιβές νομικών προσώπων<br>Αμοιβές και προμήθειες Τραπεζών<br>Αμοιβές και προμήθειες Τραπεζών<br>Αμοιβές και συμβολαιογραφικά έ<br>Αποζημιώσεις του ν.4152/2013, άρ<br>Λοιπές ειδικές αμοιβές<br>Προμήθεια χαρτιού, γραφικών ειδώ<br>Προμήθεια ειδών καθαριότητας<br>Προμήθεια ειδών καθαριότητας<br>Προμήθεια ειδών συντήρησης και ε                                                                                                    | ΚΑΕ :<br>Προσωρινό : Ο<br>Αρχικός<br>Προϋπολογισμός<br>120.000,00<br>1.000,00<br>2.000,00<br>2.000,00<br>15.000,00<br>15.000,00<br>15.000,00<br>15.000,00<br>5.000,00                                                                                                    | ΟΛΑ<br>Τελική<br>Διαμόρφωση<br>120.000,00<br>1.000,00<br>2.000,00<br>2.000,00<br>15.000,00<br>15.000,00<br>15.000,00<br>15.000,00<br>5.000,00                                                                                                    | ΑΝ<br>Ποσοστό<br>Διάθεσης<br>75,00<br>75,00<br>75,00<br>75,00<br>75,00<br>90,00<br>90,00<br>90,00<br>90,00<br>90,00                                                                                                    | ΑΦΟΡΑ ΕΚΤΕΛ<br>ΠοσόΔιάθεσης<br>90.000,00<br>750,00<br>37.500,00<br>2.000,00<br>15.000,00<br>13.500,00<br>13.500,00<br>4.500,00<br>4.500,00                                                                                                    | <u>ΕΣΗΣ ΠΡΟΫΠΟ</u><br>Δεσμεύσεις<br>0,00<br>0,00<br>0,00<br>0,00<br>0,00<br>0,00<br>0,00<br>0,00<br>0,00<br>0,00<br>0,00<br>0,00<br>0,00<br>0,00<br>0,00                                                                                                    | Επιτροπικά<br>0,00<br>0,00<br>0,00<br>0,00<br>0,00<br>0,00<br>0,00<br>0,                                                                                                    |
| Αναφορ.<br>Έτο<br>Ημ/νία Έω<br>ΚΑΕ<br>0873<br>0874<br>0875<br>0894<br>0897<br>0899<br>1111<br>1121<br>1231<br>1311<br>1321<br>1329                                                                                                    | ά : ΕΞ<br>ς : 2015<br>ς : 23/03/2015<br>Περιγραφή<br>Αμοιβές νομικών προσώπων<br>Αμοιβές νομικών προσώπων<br>Αμοιβές και προμήθειες Τραπεζών<br>Αμοιβές και σομβολαιογραφικά έ<br>Αποζημιώσεις του ν.4152/2013, άρ<br>Λοιπές ειδικές αμοιβές<br>Προμήθεια χαρτιού, γραφικών ειδώ<br>Προμήθεια ειδών καθαριότητας<br>Προμήθεια ειδών καθαριότητας<br>Προμήθεια ειδών συντήρησης και ε<br>Προμήθεια ειδών συντήρησης και ε                                                                                                    | ΚΑΕ :<br>Προσωρινό : Ο<br>Αρχικός<br>Προϋπολογισμός<br>120.000,00<br>1.000,00<br>2.000,00<br>2.000,00<br>15.000,00<br>15.000,00<br>15.000,00<br>15.000,00<br>10.000,00<br>5.000,00                                                                                                    | ΟΛΑ<br>Τελική<br>Διαμόρφωση<br>120.000,00<br>1.000,00<br>2.000,00<br>2.000,00<br>15.000,00<br>15.000,00<br>15.000,00<br>15.000,00<br>10.000,00<br>5.000,00<br>10.000,00                                                                                                    | ΑΝ<br>Ποσοστό<br>Διάθεσης<br>75,00<br>75,00<br>75,00<br>75,00<br>75,00<br>90,00<br>90,00<br>90,00<br>90,00<br>90,00<br>90,00                                                                                                    | AΦΟΡΑ ΕΚΤΕΛ<br>ΠοσόΔιάθεσης<br>90.000,00<br>750,00<br>37.500,00<br>2.000,00<br>15.000,00<br>13.500,00<br>13.500,00<br>4.500,00<br>4.500,00<br>9.000,00                                                                                                    | <u>ΕΣΗΣ ΠΡΟΫΠΟ</u><br>Δεσμεύσεις<br>0,00<br>0,00<br>0,00<br>0,00<br>0,00<br>0,00<br>0,00<br>0,00<br>0,00<br>0,00<br>0,00<br>0,00<br>0,00<br>0,00<br>0,00<br>0,00                                                                                                    | Επιτροπικά<br>0,00<br>0,00<br>0,00<br>0,00<br>0,00<br>0,00<br>0,00<br>0,                                                                                                    |
| Αναφορ.<br>Έτο<br>Ημιλία Έω<br>ΚΑΕ<br>0873<br>0874<br>0875<br>0894<br>0897<br>0899<br>1111<br>1121<br>1231<br>1311<br>1321<br>1321<br>1329<br>1511                                                                                                    | ά : ΕΞ<br>ς : 2015<br>ς : 23/03/2015<br>Περιγραφή<br>Αμοιβές νομικών προσώπων<br>Αμοιβές και προμήθειες Τραπεζών<br>Αμοιβές και προμήθειες Τραπεζών<br>Αμοιβές και συμβολαιογραφικά έ<br>Αποζημιώσεις του ν.4152/2013, άρ<br>Λοιπές ειδικές αμοιβές<br>Προμήθεια χαρτιού, γραφικών ειδώ<br>Προμήθεια ειδών καθαριότητας<br>Προμήθεια ειδών καθαριότητας<br>Προμήθεια ειδών συντήρησης και ε<br>Προμήθεια ειδών συντήρησης και ε<br>Προμήθεια ειδών συντήρησης και ε<br>Προμήθεια ειδών συντήρησης και ε<br>Προμήθεια ειδών συντήρησης και ε                                                                                                    | ΚΑΕ :<br>Προσωρινό : C<br>Αρχικός<br>Προϋπολογισμός<br>120.000,00<br>1.000,00<br>2.000,00<br>2.000,00<br>15.000,00<br>15.000,00<br>15.000,00<br>15.000,00<br>10.000,00<br>5.000,00<br>30.000,00                                                                                                    | ΟΛΑ<br>Τελική<br>Διαμόρφωση<br>120.000,00<br>1.000,00<br>2.000,00<br>2.000,00<br>15.000,00<br>15.000,00<br>15.000,00<br>10.000,00<br>5.000,00<br>10.000,00<br>10.000,00<br>10.000,00                                                                                                    | ΑΝ                                                                                                    | ΑΦΟΡΑ ΕΚΤΕΛ<br>ΠοσόΔιάθεσης<br>90.000,00<br>750,00<br>37.500,00<br>2.000,00<br>13.500,00<br>13.500,00<br>13.500,00<br>4.500,00<br>4.500,00<br>9.000,00<br>27.000,00<br>27.000,00                                                                                                    | <u>ΕΣΗΣ ΠΡΟΫΠΟ</u><br>Δεσμεύσεις<br>0,00<br>0,000<br>0,000<br>0,000<br>0,00<br>0,00<br>0,00<br>0,00     | <u>Επιτροπικά</u> 0,00     0,00     0,00     0,00     0,00     0,00     0,00     0,00     0,00     0,00     0,00     0,00     0,00     0,00     0,00     0,00     0,00     0,00     0,00     0,00     0,00     0,00     0,00     0,00     0,00     0,00     0,00     0,00     0,00     0,00     0,00     0,00     0,00     0,00     0,00     0,00     0,00     0,00     0,00     0,00     0,00     0,00     0,00     0,00     0,00     0,00     0,00     0,00     0,00     0,00     0,00     0,00     0,00     0,00     0,00     0,00     0,00     0,00     0,00     0,00     0,00     0,00     0,00     0,00     0,00     0,00     0,00     0,00     0,00     0,00     0,00     0,00     0,00     0,00     0,00     0,00     0,00     0,00     0,00     0,00     0,00     0,00     0,00     0,00     0,00     0,00     0,00     0,00     0,00     0,00     0,00     0,00     0,00     0,00     0,00     0,00     0,00     0,00     0,00     0,00     0,00     0,00     0,00     0,00     0,00     0,00     0,00     0,00     0,00     0,00     0,00     0,00     0,00     0,00     0,00     0,00     0,00     0,00     0,00     0,00     0,00     0,00     0,00     0,00     0,00     0,00     0,00     0,00     0,00     0,00     0,00     0,00     0,00     0,00     0,00     0,00     0,00     0,00     0,00     0,00     0,00     0,00     0,00     0,00     0,00     0,00     0,00     0,00     0,00     0,00     0,00     0,00     0,00     0,00     0,00     0,00     0,00     0,00     0,00     0,00     0,00     0,00     0,00     0,00     0,00     0,00     0,00     0,00     0,00     0,00     0,00     0,00     0,00     0,00     0,00     0,00     0,00     0,00     0,00     0,00     0,00     0,00     0,00     0,00     0,00     0,00     0,00     0,00     0,00     0,00     0,00     0,00     0,00     0,00     0,00     0,00     0,00     0,00     0,00     0,00     0,00     0,00     0,00     0,00     0,00     0,00     0,00     0,00     0,00     0,00     0,00     0,00     0,00     0,00     0,00     0,00     0,00     0,00     0,00     0,00     0,00     0,00     0,00     0,00     0,00 |
| Αναφορ.<br>Έτο<br>Ημ/νία Έω<br>ΚΑΕ<br>0873<br>0874<br>0897<br>0899<br>1111<br>1121<br>1231<br>1311<br>1321<br>1321<br>1329<br>1511<br>1699<br>1711                                                                                                    | ά : ΕΞ<br>ς : 2015<br>ς : 23/03/2015<br>Περιγραφή<br>Αμοιβές νομικών προσώπων<br>Αμοιβές και προμήθειες Τραπεζών<br>Αμοιβές και προμήθειες Τραπεζών<br>Αμοιβές και συμβολαιογραφικά έ<br>Αποζημιώσεις του ν.4152/2013, άρ<br>Λοιπές ειδικές αμοιβές<br>Προμήθεια χαρτιού, γραφικών ειδώ<br>Προμήθεια ειδών καθαριότητας<br>Προμήθεια ειδών καθαριότητας<br>Προμήθεια ειδών συντήρησης και ε<br>Προμήθεια ειδών συντήρησης και ε<br>Προμήθεια καυσίμων και λιπαντικύ<br>Λοιπές προμήθειας κατίνον                                                                                                    | ΚΑΕ :<br>Προσωρινό : C<br>Αρχικός<br>Προϋπολογισμός<br>120.000,00<br>1.000,00<br>2.000,00<br>2.000,00<br>15.000,00<br>15.000,00<br>15.000,00<br>10.000,00<br>5.000,00<br>10.000,00<br>10.000,000,000,00<br>10.000,000,000,000,000,00<br>10.000,0 | ΟΛΑ Τελική<br>Διαμόρφωση<br>120.000,00<br>1.000,00<br>50.000,00<br>2.000,00<br>5.000,00<br>15.000,00<br>15.000,00<br>15.000,00<br>5.000,00<br>5.000,00<br>10.000,00<br>40.000,00<br>10.000,00                                                                                                    | ΑΝ                                                                                                    | ΑΦΟΡΑ ΕΚΤΕΛ<br>ΠοσόΔιάθεσης<br>90.000,00<br>750,00<br>37.500,00<br>2.000,00<br>13.500,00<br>13.500,00<br>13.500,00<br>4.500,00<br>4.500,00<br>9.000,00<br>27.000,00<br>12.500,00<br>12.500,00<br>12.500,00<br>12.500,00                                                                                                    | <u>ΕΣΗΣ ΠΡΟΫΠΟ</u><br><u>Δεσμεύσεις</u><br>0,00<br>0,00 | Επιτροπικά<br>0,00<br>0,00<br>0,00<br>0,00<br>0,00<br>0,00<br>0,00<br>0,                                                                                                    |
| Αναφορ.<br>Έτο<br>Ημ//ία Έω<br>ΚΑΕ<br>0873<br>0874<br>0897<br>0894<br>0897<br>0899<br>1111<br>1121<br>1221<br>1321<br>1321<br>1321<br>1321<br>13                                                                                                    | ά : ΕΞ<br>ς : 2015<br>ς : 23/03/2015<br>Περιγραφή<br>Αμοιβές νομικών προσώπων<br>Αμοιβές και προμήθειες Τραπεζών<br>Αμοιβές και προμήθειες Τραπεζών<br>Αμοιβές και συμβολαιογραφικά έ<br>Αποζημιώσεις του ν.4152/2013, άρ<br>Λοιπές ειδικές αμοιβές<br>Προμήθεια χαρτιού, γραφικών ειδώ<br>Προμήθεια χαρτιού, γραφικών ειδώ<br>Προμήθεια ειδών καθαριότητας<br>Προμήθεια ειδών συντήρησης και ε<br>Προμήθεια ειδών συντήρησης και ε<br>Προμήθεια ειδών συντήρησης και ε<br>Προμήθεια ειδών συντήρησης και ε<br>Προμήθεια ειδών συντήρησης και ε<br>Προμήθεια ειδών συντήρησης και ε<br>Προμήθεια επίπλων<br>Προμήθεια επίπλων                                                                                                    | ΚΑΕ :<br>Προσωρινό : C<br>Αρχικός<br>Προϋπολογισμός<br>120.000,00<br>1.000,00<br>2.000,00<br>2.000,00<br>15.000,00<br>15.000,00<br>15.000,00<br>10.000,00<br>30.000,00<br>15.000,00<br>15.000,00<br>15.000,00<br>15.000,00                                                                                                    | ΟΛΑ Τελική<br>Διαμόρφωση 120.000,00 1.000,00 50.000,00 2.000,00 5.000,00 15.000,00 15.000,00 15.000,00 5.000,00 5.000,00 10.000,00 30.000,00 40.000,00 15.000,00 15.000,00 15.000,00 15.000,00 15.000,00 15.000,00 15.000,00 15.000,00 15.000,00 15.000,00 15.000,00 15.000,00 15.000,00 15.000,00 15.000,00 15.000,00 15.000,00                                                                                                    | ΑΝ                                                                                                    | ΑΦΟΡΑ ΕΚΤΕΛ<br>ΠοσόΔιάθεσης<br>90.000,00<br>750,00<br>37.500,00<br>2.000,00<br>13.500,00<br>13.500,00<br>4.500,00<br>4.500,00<br>9.000,00<br>27.000,00<br>36.000,00<br>13.500,00<br>13.500,00<br>13.500,00                                                                                                    | <u>ΕΣΗΣ ΠΡΟΫΠΟ</u><br>Δεσμεύσεις<br>0,00<br>0,00<br>0   |                                                                                                    |
| Αναφορ.<br>Έτο<br>Ημ//ία Έω<br>ΚΑΕ<br>0873<br>0874<br>0897<br>0894<br>0897<br>0899<br>1111<br>1121<br>1231<br>1321<br>1321<br>1321<br>1321<br>13                                                                                                    | ά : ΕΞ<br>ς : 2015<br>ς : 23/03/2015<br>Περιγραφή<br>Αμοιβές νομικών προσώπων<br>Αμοιβές και προμήθειες Τραπεζών<br>Αμοιβές και συμβολαιογραφικά έ<br>ακαστικά και συμβολαιογραφικά έ<br>Αποζημιώσεις του ν.4152/2013, άρ<br>Λοιπές ειδικές αμοιβές<br>Προμήθεια χαρτιού, γραφικών ειδώ<br>Προμήθεια ειδών καθαριότητας<br>Προμήθεια ειδών καθαριότητας<br>Προμήθεια ειδών συντήρησης και ε<br>Προμήθεια ειδών συντήρησης και ε<br>Προμήθεια ειδών συντήρησης και ε<br>Προμήθεια ειδών συντήρησης και ε<br>Προμήθεια ειδών συντήρησης και ε<br>Προμήθεια εισίων συντήρησης και ε<br>Προμήθεια αυσίμων και λιπαντικύ<br>Λοιπές προμήθειας υλικών<br>Προμήθεια συσκευών θέρμανσης κ                                                                                                    | ΚΑΕ :<br>Προσωρινό : C<br>Αρχικός<br>Προϋπολογισμός<br>120.000,00<br>1.000,00<br>50.000,00<br>2.000,00<br>2.000,00<br>15.000,00<br>15.000,00<br>5.000,00<br>10.000,00<br>30.000,00<br>15.000,00<br>15.000,00<br>15.000,00<br>15.000,00<br>5.000,00                                                                                                    | ΟΛΑ Τελική<br>Διαμόρφωση 120.000,00 1.000,00 50.000,00 2.000,00 5.000,00 15.000,00 15.000,00 5.000,00 5.000,00 5.000,00 10.000,00 30.000,00 40.000,00 15.000,00 15.000,00 5.000,00 5.000,00 5.000,00 5.000,00 5.000,00 5.000,00 5.000,00 5.000,00 5.000,00                                                                                                    | ΑΝ                                                                                                    | AΦΟΡΑ ΕΚΤΕΛ<br>ΠοσόΔιάθεσης<br>90.000,00<br>750,00<br>37.500,00<br>2.000,00<br>13.500,00<br>13.500,00<br>4.500,00<br>4.500,00<br>4.500,00<br>13.500,00<br>13.500,00<br>13.500,00<br>13.500,00<br>13.500,00<br>13.500,00                                                                                                    | <u>ΕΣΗΣ ΠΡΟΫΠΟ</u><br>Δεσμεύσεις<br>0,00<br>0,00<br>0,00<br>0,00<br>0,00<br>0,00<br>0,00<br>0,                                                                                                    |                                                                                                    |
| Αναφορ.<br>Έτο<br>Ημ//ία Έω<br>ΚΑΕ<br>0873<br>0874<br>0897<br>0894<br>0897<br>0899<br>1111<br>1121<br>1231<br>1321<br>1321<br>1321<br>1329<br>1511<br>1329<br>1511<br>1329<br>1511<br>1329<br>1511<br>1329<br>1711<br>1712                                                         | ά : ΕΞ<br>ς : 2015<br>ς : 23/03/2015<br>Περιγραφή<br>Αμοιβές νομικών προσώπων<br>Αμοιβές και προμήθειες Τραπεζών<br>Αμοιβές και συμβολαιογραφικά έ<br>Αποζημιώσεις του ν.4152/2013, άρ<br>Λοιπές ειδικές αμοιβές<br>Προμήθεια χαρτιού, γραφικών ειδώ<br>Προμήθεια ειδών συντήρησης και ε<br>Προμήθεια ειδών συντήρησης και ε<br>Προμήθεια ειδών συντήρησης και ε<br>Προμήθεια ειδών συντήρησης και ε<br>Προμήθεια ειδών συντήρησης και ε<br>Προμήθεια ειδών συντήρησης και ε<br>Προμήθεια ειδών συντήρησης και ε<br>Προμήθεια ειδών συντήρησης και ε<br>Προμήθεια ειδών συντήρησης και ε<br>Προμήθεια εισκύν συντήρησης και ε<br>Προμήθεια αυσκευών θέρμανσης κ<br>Προμήθεια συσκευών θέρμανσης κ                                                                                                    | ΚΑΕ :<br>Προσωρινό : Ο<br>Προϋπολογισμός<br>120.000,00<br>1.000,00<br>2.000,00<br>2.000,00<br>15.000,00<br>15.000,00<br>15.000,00<br>15.000,00<br>10.000,00<br>30.000,00<br>40.000,00<br>15.000,00<br>5.000,00<br>5.000,00                                                                                                    |                                                                                                    | ΑΝ                                                                                                    | ΑΦΟΡΑ ΕΚΤΕΛ ΠοσόΔιάθεσης 90.000,00 750,00 37.500,00 2.000,00 3.750,00 15.000,00 13.500,00 4.500,00 4.500,00 4.500,00 13.500,00 13.500,00 13.500,00 13.500,00 13.500,00 4.500,00 4.500,00 4.500,00 4.500,00 4.500,00 4.500,00                                                                                                    | <u>ΕΣΗΣ ΠΡΟΫΠΟ</u><br>Δεσμεύσεις<br>0,00<br>0,00<br>0,00<br>0,00<br>0,00<br>0,00<br>0,00<br>0,                                                                                                    | Eπιτροπικά     0,00     0,00     0,00     0,00     0,00     0,00     0,00     0,00     0,00     0,00     0,00     0,00     0,00     0,00     0,00     0,00     0,00     0,00     0,00     0,00     0,00     0,00     0,00     0,00     0,00     0,00     0,00     0,00     0,00     0,00     0,00     0,00     0,00     0,00     0,00     0,00     0,00     0,00     0,00     0,00     0,00     0,00     0,00     0,00     0,00     0,00     0,00     0,00     0,00     0,00     0,00     0,00     0,00     0,00     0,00     0,00     0,00     0,00     0,00     0,00     0,00     0,00     0,00     0,00     0,00     0,00     0,00     0,00     0,00     0,00     0,00     0,00     0,00     0,00     0,00     0,00     0,00     0,00     0,00     0,00     0,00     0,00     0,00     0,00     0,00     0,00     0,00     0,00     0,00     0,00     0,00     0,00     0,00     0,00     0,00     0,00     0,00     0,00     0,00     0,00     0,00     0,00     0,00     0,00     0,00     0,00     0,00     0,00     0,00     0,00     0,00     0,00     0,00     0,00     0,00     0,00     0,00     0,00     0,00     0,00     0,00     0,00     0,00     0,00     0,00     0,00     0,00     0,00     0,00     0,00     0,00     0,00     0,00     0,00     0,00     0,00     0,00     0,00     0,00     0,00     0,00     0,00     0,00     0,00     0,00     0,00     0,00     0,00     0,00     0,00     0,00     0,00     0,00     0,00     0,00     0,00     0,00     0,00     0,00     0,00     0,00     0,00     0,00     0,00     0,00     0,00     0,00     0,00     0,00     0,00     0,00     0,00     0,00     0,00     0,00     0,00     0,00     0,00     0,00     0,00     0,00     0,00     0,00     0,00     0,00     0,00     0,00     0,00     0,00     0,00     0,00     0,00     0,00     0,00     0,00     0,00     0,00     0,00     0,00     0,00     0,00     0,00     0,00     0,00     0,00     0,00     0,00     0,00     0,00     0,00     0,00     0,00     0,00     0,00     0,00     0,00     0,00     0,00     0,00     0,00     0,00     0,00     0,00     0,00     0,00    |
| Αναφορ.<br>Έτο<br>Ημ/λία Έω<br>ΚΑΕ<br>0873<br>0874<br>0897<br>0899<br>1089<br>0899<br>1111<br>1121<br>1231<br>1321<br>1321<br>1321<br>1329<br>1511<br>1329<br>1511<br>1699<br>1711<br>1712<br>1713<br>1723                                                                         | ά : ΕΞ<br>ς : 2015<br>ς : 23/03/2015<br>Περιγραφή<br>Αμοιβές νομικών προσώπων<br>Αμοιβές και προμήθειες Τραπεζών<br>Αμοιβές και προμήθειες Τραπεζών<br>Αμοιβές για δαπάνες καθαριότητας<br>Δικαστικά και συμβολαιογραφικά έ<br>Αποζημιώσεις του v.4152/2013, άρ<br>Λοιπές ειδικές αμοιβές<br>Προμήθεια χαρτιού, γραφικών ειδώ<br>Προμήθεια ειδών συντήρησης και ε<br>Προμήθεια ειδών συντήρησης και ε<br>Προμήθεια ειδών συντήρησης και ε<br>Προμήθεια ειδών συντήρησης και ε<br>Προμήθεια ειδών συντήρησης και ε<br>Προμήθεια ειδών συντήρησης και ε<br>Προμήθεια ειδών συντήρησης και ε<br>Προμήθεια ειπίλων<br>Προμήθεια τύπλων<br>Προμήθεια αυσκευών θέρμανσης κ<br>Προμήθεια ανεκτρονικών υπολογισ<br>Προμήθεια κάθε είδους τηλεπικοιν                                                                                                    | ΚΑΕ :<br>Προσωρινό : Ο<br>Προϋπολογισμός<br>120.000,00<br>1.000,00<br>2.000,00<br>2.000,00<br>20.000,00<br>15.000,00<br>15.000,00<br>15.000,00<br>10.000,00<br>30.000,00<br>40.000,00<br>15.000,00<br>5.000,00<br>5.000,00<br>5.000,00                                                                                                    | ΟΛΑ Τελική<br>Διαμόρφωση 120.000,00 1.000,00 50.000,00 2.000,00 5.000,00 15.000,00 15.000,00 5.000,00 5.000,00 10.000,00 10.000,00 10.000,00 15.000,00 15.000,00 15.000,00 5.000,00 5.000,00 5.000,00 5.000,00 5.000,00 5.000,00 5.000,00 5.000,00                                                                                                    | ΑΝ<br>Ποσοστό<br>Διάθεσης<br>75,00<br>75,00<br>75,00<br>75,00<br>90,00<br>90,000<br>90,00<br>90,00<br>90,00<br>90,00<br>90,00<br>90,00<br>90,00<br>90,00<br>90,00<br>90,00<br>90,00<br>90,00<br>90,00<br>90,00<br>90,00<br>90,00<br>90,00<br>90,00<br>90,00<br>90,00<br>90,00<br>90,00<br>90,00<br>90,00<br>90,00<br>90,00<br>90,00<br>90,00                                                                                                    | AΦΟΡΑ ΕΚΤΕΛ<br>ΠοσόΔιάθεσης<br>90.000,00<br>750,00<br>37.500,00<br>2.000,00<br>3.750,00<br>13.500,00<br>13.500,00<br>9.000,00<br>4.500,00<br>9.000,00<br>13.500,00<br>13.500,00<br>13.500,00<br>13.500,00<br>4.500,00<br>4.500,00                                                                                                    | <u>ΕΣΗΣ ΠΡΟΫΠΟ</u><br>Δεσμεύσεις<br>0,00<br>0,00<br>0,00<br>0,00<br>0,00<br>0,00<br>0,00<br>0,                                                                                                    | Επιτροπικά<br>0,00<br>0,00<br>0,00<br>0,00<br>0,00<br>0,00<br>0,00<br>0,                                                                                                    |
| Αναφορ<br>Έτο<br>Ημ//ία Έω<br>ΚΑΕ<br>0873<br>0874<br>0897<br>0899<br>0899<br>1111<br>1121<br>1231<br>1321<br>1321<br>1321<br>1321<br>13                                                                                                    | ά : ΕΞ<br>ς : 2015<br>ς : 23/03/2015<br>Περιγραφή<br>Αμοιβές νομικών προσώπων<br>Αμοιβές και προμήθειες Τραπεζών<br>Αμοιβές και προμήθειες Τραπεζών<br>Αμοιβές για δαπάνες καθαριότητας<br>Δικαστικά και συμβολαιογραφικά έ<br>Αποζημισσεις του ν.4152/2013, άρ<br>Λοιπές ειδικές αμοιβές<br>Προμήθεια χαρτιού, γραφικών ειδώ<br>Προμήθεια ειδών συντήρησης και ε<br>Προμήθεια ειδών συντήρησης και ε<br>Προμήθεια ειδών συντήρησης και ε<br>Προμήθεια ειδών συντήρησης και ε<br>Προμήθεια ειδών συντήρησης και ε<br>Προμήθεια ειδών συντήρησης και ε<br>Προμήθεια εισών συντήρησης και ε<br>Προμήθεια επίπλων<br>Προμήθεια συσκευών θέρμανσης κ<br>Προμήθεια αγραφομηχανών, μηχανη<br>Προμήθεια κάθε είδους τηλεπικοιν<br>Προμήθεια κάθε είδους μηχανικού                                                                                                    | ΚΑΕ :<br>Προσωρινό : Ο<br>Προϋπολογισμός<br>120.000,00<br>1.000,00<br>2.000,00<br>2.000,00<br>15.000,00<br>15.000,00<br>15.000,00<br>15.000,00<br>10.000,00<br>10.000,00<br>15.000,00<br>15.000,00<br>15.000,00<br>20.000,00<br>5.000,00<br>20.000,00                                                                                                    | D/A<br>Tελική<br>Διαμόρφωση<br>120.000,00<br>1.000,00<br>5.000,00<br>2.000,00<br>15.000,00<br>15.000,00<br>15.000,00<br>15.000,00<br>10.000,00<br>10.000,00<br>15.000,00<br>15.000,00<br>15.000,00<br>5.000,00<br>5.000,000<br>5.000,00<br>5.000,000<br>5.000,000<br>5.00000<br>5.000,000<br>5.000 | ΑΝ<br>Ποσοστό<br>Διάθεσης<br>75,00<br>75,00<br>75,00<br>75,00<br>90,00<br>90,00                                                                                                    | <b>ΑΦΟΡΑ ΕΚΤΕΛ</b><br><b>ΠοσόΔιάθεσης</b><br>90.000,00<br>750,00<br>37.50,00<br>37.50,00<br>15.00,00<br>13.500,00<br>13.500,00<br>4.500,00<br>27.000,00<br>27.000,00<br>27.000,00<br>13.500,00<br>13.500, | <u>ΕΣΗΣ ΠΡΟΫΠΟ</u><br>Δεσμεύσεις<br>0,00<br>0,00<br>0,00<br>0,00<br>0,00<br>0,00<br>0,00<br>0,                                                                                                    | Επιτροπικά<br>0,00<br>0,00<br>0,00<br>0,00<br>0,00<br>0,00<br>0,00<br>0,                                                                                                    |
| Αναφορ.<br>Έτο<br>Ημ/λία Έω<br>KAE<br>0873<br>0874<br>0875<br>0894<br>0897<br>0899<br>1111<br>1121<br>1231<br>1321<br>1321<br>1321<br>1329<br>1511<br>1329<br>1511<br>1329<br>1511<br>1329<br>1511<br>1329<br>1511<br>1329<br>1713<br>1723<br>1723<br>1725<br>1729<br>2472<br>2509 | ά : ΕΞ<br>ς : 2015<br>ς : 23/03/2015<br>Περιγραφή<br>Αμοιβές νομικών προσώπων<br>Αμοιβές και προμήθειες Τραπεζών<br>Αμοιβές και προμήθειες Τραπεζών<br>Αμοιβές για δαπάνες καθαριότητας<br>Δικαστικά και συμβολαιογραφικά έ<br>Αποζημισσεις του v.4152/2013, άρ<br>Λοιπές ειδικές αμοιβές<br>Προμήθεια χαρτιού, γραφικών ειδά<br>Προμήθεια ειδών συντήρησης και ε<br>Προμήθεια ειδών συντήρησης και ε<br>Προμήθεια ειδών συντήρησης και ε<br>Προμήθεια ειδών συντήρησης και ε<br>Προμήθεια ειδών συντήρησης και ε<br>Προμήθεια ειδών συντήρησης και ε<br>Προμήθεια ειδών συντήρησης και ε<br>Προμήθεια ειδών συντήρησης και ε<br>Προμήθεια ατώ ναντήμαν ται λιπαντικό<br>Λοιπές προμήθειες υλικών<br>Προμήθεια τουκευών θέρμανσης κ<br>Προμήθεια ανακευών θέρμανσης κ<br>Προμήθεια κάθε είδους τηλεπικοιν<br>Προμήθεια κάθε είδους μηχανικού<br>Επιχορήγηση στο VΔΕΔ                                                                                                    | ΚΑΕ :<br>Προσωρινό : Ο<br>Προϋπολογισμός<br>120.000,00<br>120.000,00<br>2.000,00<br>2.000,00<br>20.000,00<br>15.000,00<br>15.000,00<br>15.000,00<br>10.000,00<br>30.000,00<br>15.000,00<br>15.000,00<br>30.000,00<br>5.000,00<br>5.000,000<br>5.000,000<br>5.000,000<br>5.000,000<br>5.000,000,000<br>5.000,000,000,000,000,000,000,000,000,00                                                                                                    | D/A<br>Τελική<br>Διαμόρφωση<br>120.000,00<br>1.000,00<br>5.000,00<br>2.000,00<br>15.000,00<br>15.000,00<br>15.000,00<br>15.000,00<br>10.000,00<br>5.000,00<br>15.000,00<br>15.000,00<br>5.000,00<br>5.000,000<br>5.000,00<br>5.000,000<br>5.000,0000<br>5.0000,0000<br>5.000,000<br>5 | ΑΝ                                                                                                    | AΦΟΡΑ ΕΚΤΕΛ<br>ΠοσόΔιάθεσης<br>90.000,00<br>750,00<br>37.50,00<br>37.50,00<br>15.00,00<br>13.500,00<br>13.500,00<br>4.500,00<br>9,000,00<br>27.000,00<br>13.500,00<br>13.500,000<br>13.500,000<br>13.500,000<br>13.500,00           | <b>ΕΣΗΣ ΠΡΟΫΠΟ</b><br>Δεσμεύσεις<br>0,00<br>0,00<br>0,  | Eπιτροπικά     0,00     0,00     0,00     0,00     0,00     0,00     0,00     0,00     0,00     0,00     0,00     0,00     0,00     0,00     0,00     0,00     0,00     0,00     0,00     0,00     0,00     0,00     0,00     0,00     0,00     0,00     0,00     0,00     0,00     0,00     0,00     0,00     0,00     0,00     0,00     0,00     0,00     0,00     0,00     0,00     0,00     0,00     0,00     0,00     0,00     0,00     0,00     0,00     0,00     0,00     0,00     0,00     0,00     0,00     0,00     0,00     0,00     0,00     0,00     0,00     0,00     0,00     0,00     0,00     0,00     0,00     0,00     0,00     0,00     0,00     0,00     0,00     0,00     0,00     0,00     0,00     0,00     0,00     0,00     0,00     0,00     0,00     0,00     0,00     0,00     0,00     0,00     0,00     0,00     0,00     0,00     0,00     0,00     0,00     0,00     0,00     0,00     0,00     0,00     0,00     0,00     0,00     0,00     0,00     0,00     0,00     0,00     0,00     0,00     0,00     0,00     0,00     0,00     0,00     0,00     0,00     0,00     0,00     0,00     0,00     0,00     0,00     0,00     0,00     0,00     0,00     0,00     0,00     0,00     0,00     0,00     0,00     0,00     0,00     0,00     0,00     0,00     0,00     0,00     0,00     0,00     0,00     0,00     0,00     0,00     0,00     0,00     0,00     0,00     0,00     0,00     0,00     0,00     0,00     0,00     0,00     0,00     0,00     0,00     0,00     0,00     0,00     0,00     0,00     0,00     0,00     0,00     0,00     0,00     0,00     0,00     0,00     0,00     0,00     0,00     0,00     0,00     0,00     0,00     0,00     0,00     0,00     0,00     0,00     0,00     0,00     0,00     0,00     0,00     0,00     0,00     0,00     0,00     0,00     0,00     0,00     0,00     0,00     0,00     0,00     0,00     0,00     0,00     0,00     0,00     0,00     0,00     0,00     0,00     0,00     0,00     0,00     0,00     0,00     0,00     0,00     0,00     0,00     0,00     0,00     0,00     0,00     0,00     0,00     0,00    |
| Αναφορ.<br>Έτο<br>Ημ//ία Έω<br>ΚΑΕ<br>0873<br>0874<br>0894<br>0897<br>0899<br>1111<br>1121<br>1231<br>1321<br>1321<br>1321<br>1321<br>13                                                                                                    | ά : ΕΞ<br>ς : 2015<br>ς : 23/03/2015<br>Περιγραφή<br>Αμοιβές νομικών προσώπων<br>Αμοιβές και προμήθειες Τραπεζών<br>Αμοιβές και προμήθειες Τραπεζών<br>Αμοιβές για δαπάνες καθαριότητας<br>Δικαστικά και συμβολαιογραφικά έ<br>Αποζημιώσεις του v.4152/2013, άρ<br>Λοιπές ειδικές αμοιβές<br>Προμήθεια χαρτιού, γραφικών ειδώ<br>Προμήθεια ειδών συντήρησης και ε<br>Προμήθεια ειδών συντήρησης και ε<br>Προμήθεια ειδών συντήρησης και ε<br>Προμήθεια ειδών συντήρησης και ε<br>Προμήθεια ειδών συντήρησης και ε<br>Προμήθεια ειδών συντήρησης και ε<br>Προμήθεια ειδών συντήρησης και ε<br>Προμήθεια ειδών συντήρησης και ε<br>Προμήθεια ατοίων συντήρησης και ε<br>Προμήθεια ατοίων συντήρησης και ε<br>Προμήθεια καθύμων και λιπαντικό<br>Λοιπές προμήθειες υλικών<br>Προμήθεια τοικευών θέρμανσης κ<br>Προμήθεια αγλεκτρονικών υπολογισ<br>Προμήθεια κάθε είδους τηλεπικοιν<br>Προμήθεια κάθε είδους μηχανικού<br>Επιχορήγηση σε λοιπά φυσικά η Ν<br>Λοιπές εισφορές σε διεθχείς Ορναν | ΚΑΕ :<br>Προσωρινό : Ο<br>Προϋπολογισμός<br>120.000,00<br>120.000,00<br>2.000,00<br>2.000,00<br>2.000,00<br>15.000,00<br>15.000,00<br>15.000,00<br>15.000,00<br>10.000,00<br>30.000,00<br>15.000,00<br>15.000,00<br>5.000,00<br>5.000,00<br>5.000,00<br>5.000,00<br>5.000,00<br>5.000,00<br>20.000,00<br>20.000,000,000,000,000,000,000,000,000,0                                                                                                    | DAA<br>TEλική<br>Διαμόρφωση<br>120.000,00<br>1.000,00<br>5.000,00<br>2.000,00<br>15.000,00<br>15.000,00<br>15.000,00<br>15.000,00<br>10.000,00<br>5.000,00<br>15.000,00<br>15.000,00<br>5.000,00<br>5.000,000<br>5.000,000<br>5.000 | <u>ΑΝ</u><br>Ποσοστό<br>Διάθεσης<br>75,00<br>75,00<br>75,00<br>100,00<br>90,00<br>90,000<br>90,000<br>90,000<br>90,000<br>90,000<br>90,000<br>90,0 | ΑΦΟΡΑ ΕΚΤΕΛ ΠοσόΔιάθεσης 90.000,00 750,00 37.50,00 37.50,00 15.000,00 13.500,00 13.500,00 4.500,00 4.500,00 4.500,00 13.500,00 13.500,00 13.500,00 13.500,00 13.500,00 13.500,00 13.500,00 13.500,00 13.500,00 13.500,00 13.500,00 13.500,00 13.500,00 13.500,00 13.500,00 13.500,00 15.000,00 16.500,00 16.500,00                                                                                                    | <b>ΕΣΗΣ ΠΡΟΫΠΟ</b><br>Δεσμεύσεις<br>0,00<br>0,00<br>0,  | Επιτροπικά<br>0,00<br>0,00<br>0,00<br>0,00<br>0,00<br>0,00<br>0,00<br>0,                                                                                                    |

Συνέχεια....

Έκδοση 1.0

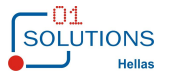

| «A         | ναποςη π             | νιμοφο          | ριακού ου       | οτηματο                          | ς για τη σ | σιαχειριση        |                      |               |              |           | σοπολογ        | ιομου»                    |
|------------|----------------------|-----------------|-----------------|----------------------------------|------------|-------------------|----------------------|---------------|--------------|-----------|----------------|---------------------------|
|            |                      | Κεντοική Υπη    | ρεσία 26/1/2015 | < MANTZAPH >                     | === Έκδοσ  | n : 21/10/2014 =: | == - [Αναφορα        | ά Εκτέλεσης Π | ροϋπολογισμο | ú (w.oa0- | 4107)]         | _ 0                       |
| Αρχείο     | Προβολή Στατιστικά Ι | Επιλογές Παράθι | υρο Βοήθεια     |                                  |            |                   | for a contraction of |               |              | . (       |                | - 6                       |
| 46. 🐵 L    | 1 📭 net et 🛌         |                 |                 | 0 N2 1                           | 🔝 🛷 छार 🎽  | 5 J 🕅             |                      |               |              |           |                |                           |
|            |                      | Long -          | the second here |                                  |            | - + •             |                      |               |              |           | 11             | 0.00.0045                 |
|            |                      | AN              |                 | τηρεσία 26/1/2015<br>ΣΗΣ ΠΡΟΫΠΟΛ |            |                   |                      |               |              |           | Ημερομηνία : 3 | 23/03/2015<br>Σελ 1 από : |
|            |                      |                 |                 |                                  |            |                   |                      |               |              |           |                |                           |
| KAE ·      |                      |                 |                 |                                  |            |                   |                      |               |              |           |                |                           |
| σωρινό : Ο | AA                   |                 |                 |                                  |            |                   |                      |               |              |           |                |                           |
| Αρχικός    | Τελική               | Ποσοστό         | ΠοσόΔιάθεσης    | Δεσμεύσεις                       | Επιτροπικά | Εντολές Κεντρ.    | Ενταλθέντα           | Εξοφλήσεις    | Εξοφλήσεις   | Σύνολο    | Υπόλοιπο προς  | Υπόλοιπο προ              |
| ορο οο     | Διαμόρφωση           | Διάθεσης        |                 |                                  |            | Διοίκησης         |                      | YAE           | Εκτος ΥΔΕ    |           | <u></u>        | Δεσμευσι                  |
| 000.00     | 1.000.00             | 75,00           | 750.00          | 0,00                             | 0,00       | 0,00              | 0,00                 | 0,00          | 0,00         | 0,00      | 750.00         | 90.000,0                  |
| 00,00      | 50.000,00            | 75,00           | 37.500.00       | 0,00                             | 0,00       | 0,00              | 0,00                 | 0,00          | 0,00         | 0,00      | 37.500,00      | 37.500,0                  |
| 00,00      | 2.000,00             | 100,00          | 2.000,00        | 0,00                             | 0,00       | 0,00              | 0,00                 | 0,00          | 0,00         | 0,00      | 2.000,00       | 2.000,0                   |
| 00,00      | 5.000,00             | 75,00           | 3.750,00        | 0,00                             | 0,00       | 0,00              | 0,00                 | 0,00          | 0,00         | 0,00      | 3.750,00       | 3.750,                    |
| 00,00      | 20.000,00            | 75,00           | 15.000,00       | 0,00                             | 0,00       | 0,00              | 0,00                 | 0,00          | 0,00         | 0,00      | 15.000,00      | 15.000,                   |
| 00,00      | 15,000,00            | 90,00           | 13.500,00       | 0,00                             | 0,00       | 0,00              | 0,00                 | 0,00          | 0,00         | 0,00      | 13,500,00      | 13,500,                   |
| 00.00      | 10.000.00            | 90,00           | 9 000 00        | 0.00                             | 0.00       | 0.00              | 0.00                 | 0.00          | 0.00         | 0.00      | 9.000.00       | 9.000.                    |
| 00,00      | 5.000,00             | 90,00           | 4,500,00        | 0,00                             | 0,00       | 0,00              | 0,00                 | 0,00          | 0,00         | 0,00      | 4.500,00       | 4.500                     |
| 00,00      | 5.000,00             | 90,00           | 4.500,00        | 0,00                             | 0,00       | 0,00              | 0,00                 | 0,00          | 0,00         | 0,00      | 4.500,00       | 4.500,                    |
| 00,00      | 10.000,00            | 90,00           | 9.000,00        | 0,00                             | 0,00       | 0,00              | 0,00                 | 0,00          | 0,00         | 0,00      | 9.000,00       | 9.000,                    |
| 00,00      | 30.000,00            | 90,00           | 27.000,00       | 0,00                             | 0,00       | 0,00              | 0,00                 | 0,00          | 0,00         | 0,00      | 27.000,00      | 27.000,                   |
| 00,00      | 40.000,00            | 90,00           | 36.000,00       | 0,00                             | 0,00       | 0,00              | 0,00                 | 0,00          | 0,00         | 0,00      | 36.000,00      | 36.000,                   |
| 00,00      | 15,000,00            | 90,00           | 13,500,00       | 0,00                             | 0,00       | 0.00              | 0.00                 | 0.00          | 0.00         | 0,00      | 13,500,00      | 13,500                    |
| 00,00      | 5.000,00             | 90,00           | 4.500,00        | 0,00                             | 0,00       | 0,00              | 0,00                 | 0,00          | 0,00         | 0,00      | 4.500,00       | 4.500,                    |
| 00,00      | 50.000,00            | 90,00           | 45.000,00       | 0,00                             | 0,00       | 0,00              | 0,00                 | 0,00          | 0,00         | 0,00      | 45.000,00      | 45.000,                   |
| 00,00      | 5.000,00             | 90,00           | 4.500,00        | 0,00                             | 0,00       | 0,00              | 0,00                 | 0,00          | 0,00         | 0,00      | 4.500,00       | 4.500,                    |
| 00,00      | 20.000,00            | 90,00           | 18.000,00       | 0,00                             | 0,00       | 0,00              | 0,00                 | 0,00          | 0,00         | 0,00      | 18.000,00      | 18.000,                   |
| 00,00      | 750.000.000,00       | 100,00          | 750.000.000,00  | 0,00                             | 0,00       | 0,00              | 0,00                 | 0,00          | 0,00         | 0,00      | 750.000.000,00 | 750.000.000,              |
| 00,00      | 2 200 000 00         | 75,00           | 1 650 000 00    | 0,00                             | 0,00       | 0,00              | 0,00                 | 0,00          | 0,00         | 0,00      | 1 650 000,00   | 1 650 000                 |
| 00.00      | 100.000.00           | 75.00           | 75 000 00       | 0.00                             | 0.00       | 0.00              | 0.00                 | 0.00          | 0.00         | 0.00      | 75.000.00      | 75.000                    |
| 00,00      | 8.000,00             | 100,00          | 8.000,00        | 0,00                             | 0,00       | 0,00              | 0,00                 | 0,00          | 0,00         | 0,00      | 8.000,00       | 8.000                     |
| 00,00      | 10.000,00            | 100,00          | 10.000,00       | 0,00                             | 0,00       | 0,00              | 0,00                 | 0,00          | 0,00         | 0,00      | 10.000,00      | 10.000                    |
| 00,00      | 10.000,00            | 100,00          | 10.000,00       | 0,00                             | 0,00       | 0,00              | 0,00                 | 0,00          | 0,00         | 0,00      | 10.000,00      | 10.000,                   |
| 00,00      | 5.000,00             | 100,00          | 5.000,00        | 0,00                             | 0,00       | 0,00              | 0,00                 | 0,00          | 0,00         | 0,00      | 5.000,00       | 5.000,                    |
| 00,00      | 1.000,00             | 100,00          | 1.000,00        | 0,00                             | 0,00       | 0,00              | 0,00                 | 0,00          | 0,00         | 0,00      | 1.000,00       | 1.000,                    |
|            | 1 000 00             | 100,00          | 10000,00        | 0,00                             | 0,00       | 0,00              | 0,00                 | 0,00          | 0,00         | 0,00      | 1 000 00       | 1,000                     |
| 00.00      | 10.000.00            | 100,00          | 10.000.00       | 0.00                             | 0.00       | 0,00              | 0.00                 | 0.00          | 0.00         | 0.00      | 10.000.00      | 10.000                    |
| 00,00      | 500,00               | 100,00          | 500,00          | 0,00                             | 0,00       | 0,00              | 0,00                 | 0,00          | 0,00         | 0,00      | 500,00         | 500.                      |
| 00,00      | 2.000,00             | 100,00          | 2.000,00        | 0,00                             | 0,00       | 0,00              | 0,00                 | 0,00          | 0,00         | 0,00      | 2.000,00       | 2.000                     |
| 00,00      | 1.000,00             | 100,00          | 1.000,00        | 0,00                             | 0,00       | 0,00              | 0,00                 | 0,00          | 0,00         | 0,00      | 1.000,00       | 1.000,                    |
| 00,00      | 2.000,00             | 100,00          | 2.000,00        | 0,00                             | 0,00       | 0,00              | 0,00                 | 0,00          | 0,00         | 0,00      | 2.000,00       | 2.000,                    |
| 500,00     | 19.500,00            | 100,00          | 19.500,00       | 0,00                             | 0,00       | 0,00              | 0,00                 | 0,00          | 0,00         | 0,00      | 19.500,00      | 19.500,                   |
| 000,00     | 1.000,00             | 100,00          | 00,000.F        | 0,00                             | 0,00       | 0,00              | 0,00                 | 0,00          | 0,00         | 0,00      | 1.000,00       | 1.000,                    |
| 100,00     | 762.333.222,00       | 99,87           | 761.322.573,32  | 0,00                             | 0,00       | 0,00              | 0,00                 | 0,00          | 0,00         | 0,00      | 761.322.573,32 | 761.322.573,              |
|            |                      |                 |                 |                                  |            |                   |                      |               |              |           |                |                           |
|            |                      |                 |                 |                                  |            |                   |                      |               |              |           |                |                           |

#### Αναλυτική Κατάσταση Προϋπολογισμού 1.5.

Στην συγκεκριμένη οθόνη εμφανίζονται ανά ΚΑΕ στοιχεία και αξίες του Τακτικού Προϋπολογισμού καθώς και πληρωμών. Από την διαδρομή Προϋπολογισμός/Τακτικός Προϋπολογισμός από την επιλογή Κατάσταση Προϋπολογισμού εμφανίζεται η παρακάτω οθόνη : Αναλυτική

| 💽 Αρχείο Προβολή Στατιστικά Επιλογές Παράθυρο Βοήθεια |
|-------------------------------------------------------|
| M 🗁 🖶 📑 🔤 🔺 🕨 🗟 🔎 😂 🗟 🗔 🗖 🗖 号 🚱 😭 📳 📑 🚱 🖉             |
| Επιλογές                                              |
| Έτος: 2015                                            |
| Αναφορά : Επιλέξτε Κωδικό                             |
| Ημερομηνία Έως : 23/03/2015                           |
| KAE :                                                 |
| Προσωρινό : 0.ΟΛΑ 🗸                                   |
|                                                       |
|                                                       |
|                                                       |
| <b>—</b> 01                                           |
| Έκδοση 1.0                                            |

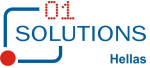

## Επιλέγοντας τα κριτήρια της οθόνης εμφανίζεται κατάσταση :

Αρχείο Προβολή Στατιστικά Επιλογές Παράθυρο Βοήθεια

| M 👜   | 🔒 📑 🖬 🖣 🕨 🗟 🔎 🤤                     |                | 3 k?   📭     | _ 💱 🕼 🏶 💱        | 🕹 * 🔟              |            |              |          |              |           |
|-------|-------------------------------------|----------------|--------------|------------------|--------------------|------------|--------------|----------|--------------|-----------|
|       |                                     |                |              | Κεν              | τρική Υπηρεσία 26/ | 1/2015     |              |          |              |           |
|       |                                     |                |              | ANAAY TIKH K     | ΑΤΑΣΤΑΣΗ ΠΡΟ       | ΫΠΟΛΟΓΙΣΜΟ | <u> </u>     |          |              |           |
| Av    | αφορά: Ε=                           |                |              |                  |                    |            |              |          |              |           |
|       |                                     |                |              |                  |                    |            |              |          |              |           |
|       | Ετος: 2015                          | KAE :          |              |                  |                    |            |              |          |              |           |
| Hµ/ví | ία Έως : 23/03/2015                 | Προσωρινό : Ο/ | A            |                  |                    |            |              |          |              |           |
|       |                                     |                |              |                  |                    |            |              |          |              |           |
| KAE   | Περιγραφή                           | Αρχικός        | Τελική       | Ποσοστό Διάθεσης | Ποσό Διάθεσης      | Δεσμεύσεις | Υπόλοιπο για | Πληρωμές | Υπόλοιπο για | Εκκρεμεί  |
|       |                                     | Προϋπολογισμός | Διαμόρφωση   |                  |                    |            | Δέσμευση     |          | Πληρωμές     | Δεσμεύσει |
| 0211  | Βασικός μισθός τακτικών υπαλλήλι    | 6.050.000,00   | 6.050.000,00 | 100,00           | 6.050.000,00       | 0,00       | 6.050.000,00 | 0,00     | 6.050.000,00 | 0,0       |
| )213  | Επίδομα οικογενειακής παροχής       | 120.000,00     | 120.000,00   | 100,00           | 120.000,00         | 0,00       | 120.000,00   | 0,00     | 120.000,00   | 0,0       |
| )215  | Επίδομα θέσεως ευθύνης              | 325.000,00     | 325.012,00   | 100,00           | 325.000,12         | 0,00       | 325.000,12   | 0,00     | 325.000,12   | 0,0       |
| )221  | Προσωπική διαφορά (νέου μισθολι     | 360.000,00     | 360.000,00   | 100,00           | 360.000,00         | 0,00       | 360.000,00   | 0,00     | 360.000,00   | 0,0       |
| )225  | Επίδομα επικίνδυνης και ανθυγιεινι  | 100,00         | 110,00       | 12,00            | 13,20              | 0,00       | 13,20        | 0,00     | 13,20        | 0,0       |
| )228  | Επίδομα προβληματικών και παρα      | 2.000,00       | 2.000,00     | 100,00           | 2.000,00           | 0,00       | 2.000,00     | 0,00     | 2.000,00     | 0,0       |
| )229  | Λοιπά ειδικά επιδόματα              | 35.000,00      | 35.000,00    | 100,00           | 35.000,00          | 0,00       | 35.000,00    | 0,00     | 35.000,00    | 0,0       |
| )282  | Εκπαιδευτική άδεια                  | 3.000,00       | 3.000,00     | 100,00           | 3.000,00           | 0,00       | 3.000,00     | 0,00     | 3.000,00     | 0,0       |
| )284  | Επίδομα υπηρεσίας στην αλλοδαπι     | 80.000,00      | 80.000,00    | 100,00           | 80.000,00          | 0,00       | 80.000,00    | 0,00     | 80.000,00    | 0,0       |
| )289  | Λοιπές αποζημιώσεις                 | 40.000,00      | 40.000,00    | 100,00           | 40.000,00          | 0,00       | 40.000,00    | 0,00     | 40.000,00    | 0,0       |
| )291  | Εισφορές στο ΙΚΑ                    | 325.000,00     | 325.000,00   | 100,00           | 325.000,00         | 0,00       | 325.000,00   | 0,00     | 325.000,00   | 0,0       |
| )292  | Εισφορές σε λοιπούς ασφαλιστικοί    | 250.000,00     | 250.000,00   | 100,00           | 250.000,00         | 0,00       | 250.000,00   | 0,00     | 250.000,00   | 0,0       |
| )293  | Εισφορά σε ΕΟΠΠΥ                    | 250.000,00     | 250.000,00   | 100,00           | 250.000,00         | 0,00       | 250.000,00   | 0,00     | 250.000,00   | 0,0       |
| )299  | Λοιπές εισφορές για την κοινωνική   | 0,00           | 100,00       | 10,00            | 10,00              | 0,00       | 10,00        | 0,00     | 10,00        | 0,0       |
| )511  | Αποζημίωση για υπερωριακή εργαι     | 95.000,00      | 94.000,00    | 90,48            | 85.050,00          | 0,00       | 85.050,00    | 0,00     | 85.050,00    | 0,0       |
| )512  | Αμοιβή για εργασία κατά τις εξαιρές | 85.000,00      | 85.000,00    | 75,00            | 63.750,00          | 0,00       | 63.750,00    | 0,00     | 63.750,00    | 0,0       |
| )515  | Αποζημίωση μελών συλλογικών οργ     | 5.000,00       | -5.000,00    | -55,00           | 2.750,00           | 0,00       | 2.750,00     | 0,00     | 2.750,00     | 0,0       |
| )561  | Αποζημίωση για απασχόληση πέρα      | 5.000,00       | 5.000,00     | 75,00            | 3.750,00           | 0,00       | 3.750,00     | 0,00     | 3.750,00     | 0,0       |
| )711  | Έξοδα μετακίνησης στο εσωτερικό     | 10.000,00      | 10.000,00    | 75,00            | 7.500,00           | 0,00       | 7.500,00     | 0,00     | 7.500,00     | 0,0       |
| 0713  | Έξοδα μετακίνησης από το εσωτερ     | 50.000,00      | 50.000,00    | 75,00            | 37.500,00          | 0,00       | 37.500,00    | 0,00     | 37.500,00    | 0,0       |
| )716  | Έξοδα μετακίνησης λοιπών προσώ      | 10.000,00      | 10.000,00    | 75,00            | 7.500,00           | 0,00       | 7.500,00     | 0,00     | 7.500,00     | 0,0       |
| )717  | Έξοδα μετακίνησης λοιπών προσώ      | 100.000,00     | 100.000,00   | 75,00            | 75.000,00          | 0,00       | 75.000,00    | 0,00     | 75.000,00    | 0,0       |
|       |                                     |                |              |                  |                    |            |              |          |              |           |

#### Συνέχεια :

|                       | Αρχικός      | Τελική Ι<br>Διαμόσαωση | ΠοσοστόΔιάθεσης | ΠοσόΔιάθεσης | Δεσμεύσεις | Υπόλοιπο για | Πληρωμές | Υπόλοιπο για | Εκκρεμείς | Απλήρωτες<br>Υποχοεώσεις | Ληξιπρόθεσμες<br>Οφειλές |
|-----------------------|--------------|------------------------|-----------------|--------------|------------|--------------|----------|--------------|-----------|--------------------------|--------------------------|
| ς τακτικών υπαλλόλι   | 6.050.000.00 | 6.050.000.00           | 100.00          | 6.050.000.00 | 0.00       | 6 050 000 00 | 0.00     | 6 050 000 00 | 0.00      | 0.00                     | 0.00                     |
| ενειακής παροχής      | 120.000.00   | 120.000.00             | 100.00          | 120 000 00   | 0.00       | 120.000.00   | 0.00     | 120.000.00   | 0.00      | 0.00                     | 0.00                     |
| ως ευθύνης            | 325.000.00   | 325.012.00             | 100.00          | 325,000,12   | 0.00       | 325.000.12   | 0.00     | 325.000.12   | 0.00      | 0.00                     | 0.00                     |
| αφορά (νέου μισθολι   | 360.000,00   | 360.000,00             | 100,00          | 360.000.00   | 0,00       | 360.000,00   | 0,00     | 360.000,00   | 0,00      | 0,00                     | 0,00                     |
| νδυνης και ανθυγιεινι | 100,00       | 110,00                 | 12,00           | 13,20        | 0,00       | 13,20        | 0,00     | 13,20        | 0,00      | 0,00                     | 0,00                     |
| ληματικών και παρα    | 2.000,00     | 2.000,00               | 100,00          | 2.000,00     | 0,00       | 2.000,00     | 0,00     | 2.000,00     | 0,00      | 0,00                     | 0,00                     |
| πιδόματα              | 35.000,00    | 35.000,00              | 100,00          | 35.000,00    | 0,00       | 35.000,00    | 0,00     | 35.000,00    | 0,00      | 0,00                     | 0,00                     |
| άδεια                 | 3.000,00     | 3.000,00               | 100,00          | 3.000,00     | 0,00       | 3.000,00     | 0,00     | 3.000,00     | 0,00      | 0,00                     | 0,00                     |
| ιεσίας στην αλλοδαπι  | 80.000,00    | 80.000,00              | 100,00          | 80.000,00    | 0,00       | 80.000,00    | 0,00     | 80.000,00    | 0,00      | 0,00                     | 0,00                     |
| πώσεις                | 40.000,00    | 40.000,00              | 100,00          | 40.000,00    | 0,00       | 40.000,00    | 0,00     | 40.000,00    | 0,00      | 0,00                     | 0,00                     |
| IKA                   | 325.000,00   | 325.000,00             | 100,00          | 325.000,00   | 0,00       | 325.000,00   | 0,00     | 325.000,00   | 0,00      | 0,00                     | 0,00                     |
| οιπούς ασφαλιστικοί   | 250.000,00   | 250.000,00             | 100,00          | 250.000,00   | 0,00       | 250.000,00   | 0,00     | 250.000,00   | 0,00      | 0,00                     | 0,00                     |
| УППС                  | 250.000,00   | 250.000,00             | 100,00          | 250.000,00   | 0,00       | 250.000,00   | 0,00     | 250.000,00   | 0,00      | 0,00                     | 0,00                     |
| ές για την κοινωνική  | 0,00         | 100,00                 | 10,00           | 10,00        | 0,00       | 10,00        | 0,00     | 10,00        | 0,00      | 0,00                     | 0,00                     |
| α υπερωριακή εργαι    | 95.000,00    | 94.000,00              | 90,48           | 85.050,00    | 0,00       | 85.050,00    | 0,00     | 85.050,00    | 0,00      | 0,00                     | 0,00                     |
| ασία κατά τις εξαιρές | 85.000,00    | 85.000,00              | 75,00           | 63.750,00    | 0,00       | 63.750,00    | 0,00     | 63.750,00    | 0,00      | 0,00                     | 0,00                     |
| ελών συλλογικών οργ   | 5.000,00     | -5.000,00              | -55,00          | 2.750,00     | 0,00       | 2.750,00     | 0,00     | 2.750,00     | 0,00      | 0,00                     | 0,00                     |
| α απασχόληση πέρα     | 5.000,00     | 5.000,00               | 75,00           | 3.750,00     | 0,00       | 3.750,00     | 0,00     | 3.750,00     | 0,00      | 0,00                     | 0,00                     |
| ησης στο εσωτερικό    | 10.000,00    | 10.000,00              | 75,00           | 7.500,00     | 0,00       | 7.500,00     | 0,00     | 7.500,00     | 0,00      | 0,00                     | 0,00                     |
| ησης από το εσωτερ    | 50.000,00    | 50.000,00              | 75,00           | 37.500,00    | 0,00       | 37.500,00    | 0,00     | 37.500,00    | 0,00      | 0,00                     | 0,00                     |
| ησης λοιπών προσώ     | 10.000,00    | 10.000,00              | 75,00           | 7.500,00     | 0,00       | 7.500,00     | 0,00     | 7.500,00     | 0,00      | 0,00                     | 0,00                     |
| ησης λοιπών προσώ     | 100.000,00   | 100.000,00             | 75,00           | 75.000,00    | 0,00       | 75.000,00    | 0,00     | 75.000,00    | 0,00      | 0,00                     | 0,00                     |
| ιρίων                 | 50.000,00    | 50.000,00              | 100,00          | 50.000,00    | 0,00       | 50.000,00    | 0,00     | 50.000,00    | 0,00      | 0,00                     | 0,00                     |
| ατοδοτικής μίσθωση    | 10.000,00    | 10.000,00              | 75,00           | 7.500,00     | 0,00       | 7.500,00     | 0,00     | 7.500,00     | 0,00      | 0,00                     | 0,00                     |
|                       | 190.000,00   | 190.000,00             | 75,00           | 142.500,00   | 0,00       | 142.500,00   | 0,00     | 142.500,00   | 0,00      | 0,00                     | 0,00                     |

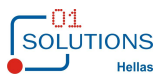

## 2. ΔΕΣΜΕΥΣΕΙΣ

Στην συγκεκριμένη ενότητα του εγχειρίδιου χρήσης παρατίθεται η λειτουργία των οθονών της εφαρμογής που αποτελούν τις Διαδικασίες των Δεσμεύσεων

#### 🖻 🏋 Δεσμεύσεις

- - 🚛 Μεταφορά Υπολοίπων Δεσμεύσεων στο Επόμενο Έτος

## 2.1. Μητρώο Δεσμεύσεων (w\_diax01251)

| 토 Μητρώο Δεσμεύσ                                                      | rεων (w_diax01251 | )             |         |               |             |             |                    |  |  |  |  |
|-----------------------------------------------------------------------|-------------------|---------------|---------|---------------|-------------|-------------|--------------------|--|--|--|--|
| A/A :                                                                 | 30066             | Ημερομηνί     | α: ,    | 01/01/2015    | Ενεργι      | j: 🛛        | Εγκεκριμένη : 🔀    |  |  |  |  |
| Αιτιολογία :                                                          | ΣΥΜΒΑΣΗ           |               |         |               |             |             |                    |  |  |  |  |
| Η δεύσμευσης έχει μεταφερθεί από τη δεύσμεση με Α/α: 21574            |                   |               |         |               |             |             |                    |  |  |  |  |
| Το υπόλοιπο της δεύσμευσης έχει μεταφερθεί στη δεύσμεση με Α/α: 30088 |                   |               |         |               |             |             |                    |  |  |  |  |
| ΑΔΑ :                                                                 |                   | Ημερομη       | γία ΑΔΑ | :             | Αυτόματη    | Σύνδεση μ   | ε Κιν. Μισθ/σίας 🔲 |  |  |  |  |
| Αρ.Πρωτοκόλλου :                                                      |                   |               |         |               |             |             |                    |  |  |  |  |
| Προϋπολογισμός·                                                       |                   |               |         |               |             |             |                    |  |  |  |  |
| Έτος :                                                                | 2015 💌            |               | Мета    | φορά Υπολοίπι | ου Δέσμευσι | ης Στο Επόμ | μενο Έτος          |  |  |  |  |
| Αναφορά :                                                             | EE                | EEOΔA         |         |               |             |             |                    |  |  |  |  |
| Κέντρο Κόστους :                                                      | 2003 🔹            | ΚΕΝΤΡΟ ΚΟΣΤ   | ογε     |               |             |             |                    |  |  |  |  |
| Κωδικός :                                                             | 64.03.03 💌        | Αναλώσιμα     |         |               |             |             |                    |  |  |  |  |
|                                                                       |                   |               |         |               |             |             |                    |  |  |  |  |
| Αρχικό Ποσό :                                                         | 600,00            | Ποσό Ανάκλησ  | ης:     | 0,00          | Σχόλια Ανά  | κλησης: 📘   |                    |  |  |  |  |
| Ποσό :                                                                | 600,00            | Συνδε/νο Ποσό | :       | 00,           | Υπολ. Ποσ   | ό Δεσμ. : 🗌 | 600,00             |  |  |  |  |
| Υπολ. Προϋπολ. :                                                      | 105.000,00        | Διαθέσιμο Υπά | ίλ.: 📃  | 94.219,08     |             |             |                    |  |  |  |  |
| Χρήστης Εισαγ. :                                                      | user8             | Ημερ. Εισαγωγ | /ńs : 🗌 | 30/05/2014    |             |             |                    |  |  |  |  |
| Χρήστης Ενημ. :                                                       | gmanios           | Ημερ. Ενημέρω | οσης :  | 16/12/2014    |             |             |                    |  |  |  |  |
|                                                                       |                   |               |         |               |             |             |                    |  |  |  |  |

Εικόνα 1: Μητρώο Δεσμεύσεων (w\_diax01251)

- Α/Α: Αύξων Αριθμός μοναδικός για το σύστημα ο οποίος ενημερώνεται αυτόματα.
- Ημερομηνία: Η ημερομηνία της δέσμευσης. Αν δεν ενημερωθεί από τον χρήστη ενημερώνεται αυτόματα από το σύστημα με βάση την τρέχουσα ημερομηνία.
- Ενεργή: Δείκτης που χαρακτηρίζει αν η δέσμευση είναι ενεργή ή όχι. Οι μη ενεργές δεσμεύσεις δεν αφαιρούνται από το διαθέσιμο υπόλοιπο του προϋπολογισμού (περιγράφεται παρακάτω)
- Εγκεκριμένη: Η μη εγκεκριμένη δέσμευση, δεσμεύει ποσό αλλά δε μπορεί να συνδεθεί με παραστατικό.
- Αιτιολογία: Καταχωρείται οτιδήποτε χαρακτηρίζει την δέσμευση.

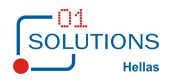

- ΑΔΑ και Ημερομηνία ΑΔΑ: Ενημερώνονται όταν και εφόσον είναι γνωστά στον χρήστη.
- Στοιχεία Προϋπολογισμού (Έτος, Αναφορά, Κέντρο Κόστους, Κωδικός): Καταχωρούνται τα στοιχεία του προϋπολογισμού βάσει των οποίων θα γίνεται ο έλεγχος του διαθέσιμου υπολοίπου.
- Αρχικό Ποσό: Καταχωρείται το καθαρό ποσό της δέσμευσης
- Ποσό και σχόλια Ανάκλησης: Καταχωρείται το ποσό ανάκλησης και σχόλια αν το επιθυμεί ο χρήστης.
- Ποσό: Αρχικό ποσό ποσό ανάκλησης
- Συνδεδεμένο Ποσό: Εμφανίζεται από το σύστημα το ποσό της δέσμευσης που έχει συνδεθεί με κάποια δαπάνη προμηθευτή σε περίπτωση αναζήτησης της δέσμευσης που έχει καταχωρηθεί.
- Υπόλοιπο Ποσό Δέσμευσης: Εμφανίζεται από το σύστημα η διαφορά των δύο προηγούμενων πεδίων και η οποία αποτελεί το ποσό της δέσμευσης που μπορεί να συνδεθεί με δαπάνη προμηθευτή.
- Υπόλοιπο Προϋπολογισμού: Εμφανίζεται από το σύστημα το υπόλοιπο του προϋπολογισμού το οποίο προκύπτει από το δηλωμένο ποσό του προϋπολογισμού από το κύκλωμα του προϋπολογισμού αφαιρώντας τα ποσά των λογαριασμών γενικής λογιστικής (δαπάνες) που έχουμε δηλώσει στο κύκλωμα του προϋπολογισμού ότι αφορούν τον συγκεκριμένο προϋπολογισμό.
- Διαθέσιμο Υπόλοιπο: Εμφανίζεται από το σύστημα το διαθέσιμο υπόλοιπο του προϋπολογισμού που προκύπτει από το παραπάνω πεδίο (υπόλοιπο προϋπολογισμού) αφαιρώντας το σύνολο των δεσμεύσεων που έχουν καταχωρηθεί στον συγκεκριμένο προϋπολογισμό.
- Χρήστης Εισαγωγής: Εμφανίζεται και ενημερώνεται από το σύστημα ο χρήστης που έκανε την εισαγωγή της δέσμευσης.
- Χρήστης Μεταβολής: Εμφανίζεται και ενημερώνεται από το σύστημα ο χρήστης που έκανε μεταβολή της δέσμευσης.
- Ημερομηνία Εισαγωγής: Εμφανίζεται και ενημερώνεται από το σύστημα η ημερομηνία εισαγωγής της δέσμευσης.
- Ημερομηνία Μεταβολής: Εμφανίζεται και ενημερώνεται από το σύστημα η ημερομηνία μεταβολής της δέσμευσης.

Κουμπί Μεταφορά Υπολοίπου Δέσμευσης στο Επόμενο Έτος: Μεταφέρει το υπόλοιπο της δέσμευσης στο επόμενο έτος δημιουργώντας αντίστοιχη εγγραφή.

Με μπλε γράμματα εμφανίζεται λεκτικό που αναφέρει την δέσμευση από την οποία μεταφέρθηκε το υπόλοιπο.

Με κόκκινα γράμματα εμφανίζεται λεκτικό που αναφέρει την δέσμευση στην οποία μεταφέρθηκε το υπόλοιπο.

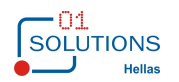

#### Καθορισμός Παραστατικών Προμηθευτών που Συνδέονται με Δεσμεύσεις

| Είδη Κίνησης Προμηθευτών ( | w_cr06103          | )                 |      |                    |                     |         |     |         |         |        |                                                                                                    |                 |                                                                                                    |          |            |                   |                |                       |
|----------------------------|--------------------|-------------------|------|--------------------|---------------------|---------|-----|---------|---------|--------|----------------------------------------------------------------------------------------------------|-----------------|----------------------------------------------------------------------------------------------------|----------|------------|-------------------|----------------|-----------------------|
| Περιγραφή                  | Μικρή<br>Περιγραφή | Х./П.             | Αξία | Ετήσια<br>Ποσότητα | Σε Τζίρα            | ) Е.К./ | \ογ | Δευτ.Κί | iv. Apv | . Ποσό | Τύπος κίνησης                                                                                                    | Κύκλος<br>Πληρ. | Αθροιστής                                                                                                    | Αφορά    | Έντυ<br>πο | - Χειρο-<br>γραφο | Ακυρω-<br>τικό | Σύνδεση μ<br>Δέσμευσι |
| АПОГРАФН                   | АП                 | Χρέωση<br>Πίστωση |      |                    |                     | ΔΣ      | ~   |         | ~       |        | Απογραφή 🔽                                                                                                    |                 |                                                                                                    |          |            |                   | ~              |                       |
| ΤΙΜ.ΠΩΛΗΣΗΣ ΜΕΤΡΗΤΟΙΣ      | ТІММ               | Χρέωση<br>Πίστωση | +    | +                  | <ul><li>✓</li></ul> | ΔΣ      | ~   | 19      | ~       |        | ~                                                                                                    |                 |                                                                                                    | Δαπάνη   |            |                   | ~              |                       |
| ΤΙΜ.ΠΩΛΗΣΗΣ ΕΠ.ΠΙΣΤΩΣΕΙ    | TIME               | Χρέωση<br>Πίστωση | +    | +                  | <ul><li>✓</li></ul> | ΔΣ      | ~   |         | ~       |        | Φόροι - Κρατή 🗸                                                                                                    |                 |                                                                                                    | Δαπάνη   |            |                   | ~              |                       |
| ΤΙΜ.ΠΑΡΟΧΗΣ ΥΠΗΡΕΣΙΩΝ Ε.Π  | THYE               | Χρέωση<br>Πίστωση | +    | +                  | <b>V</b>            | ΔΣ      | ~   |         | -       |        | Φόροι - Κρατή 🗸                                                                                                    |                 | <ul> <li>Image: A set of the set of the</li></ul> | Δαπάνη   |            |                   | ~              |                       |
| ΤΙΜ.ΠΑΡΟΧΗΣ ΥΠΗΡΕΣΙΩΝ ΜΕΤΡ | тпү                | Χρέωση<br>Πίστωση | +    | +                  | <b>V</b>            | ΔΣ      | ~   |         | ~       |        | Φόροι - Κρατή 🗸                                                                                                    |                 | <ul> <li></li> </ul>                                                                                                    | Δαπάνη   |            |                   | ~              |                       |
| ΠΛΗΡΩΜΗ                    | ПЛНР               | Χρέωση<br>Πίστωση |      |                    |                     | ΔΣ      | ~   | -       | ~       |        | <ul> <li>Image: A set of the set of the</li></ul> |                 | <ul> <li></li> </ul>                                                                                                    | Πληρωμή  | -          |                   | ~              |                       |
| ΕΙΣΠΡΑΞΗ                   | ΕΙΣΠ               | Χρέωση<br>Πίστωση |      |                    |                     | ΔΣ      | ~   | -       | ~       |        | ~                                                                                                    |                 |                                                                                                    | ·        | -          |                   | ~              |                       |
| ΑΠΟΔΕΙΞΗ ΠΑΡΟΧΗΣ ΥΠΗΡΕΣΙΩΝ | АПҮ                | Χρέωση            | +    | +                  |                     | ΔΣ      | ~   | •       | -       |        | Φόροι - Κρατή 🗸                                                                                                    |                 | <b>~</b>                                                                                                    | Δαπάνη 🔍 | 1          |                   | ~              |                       |

Στα είδη κίνησης προμηθευτών υπάρχει ένδειξη «Σύνδεση με Δέσμευση» το οποίο όταν είναι επιλεγμένο καθορίζει ότι όταν γίνεται κίνηση στο συγκεκριμένο είδος κίνησης το σύστημα θα απαιτεί να δηλωθεί η δέσμευση με την οποία συνδέεται.

#### Σύνδεση Δεσμεύσεων με Παραστατικά Προμηθευτών

| Κινήσεις Προμηθευτών (w_cr02101_takt) |                      |                    |                        |                          |                        |  |  |  |  |
|---------------------------------------|----------------------|--------------------|------------------------|--------------------------|------------------------|--|--|--|--|
| Προμηθευτής: 00007 ΡΑΔΙΟ - Α          | OHNAI AEBETE         | 1 <b>▼</b> АФМ:    | 094012348              | Συσχέτιση Κινήσεων       | · []                   |  |  |  |  |
| Είδος Κίνησης: 01 🗨 ΤΙΜΟΛΟΓΙΟ ΜΕ 4%   |                      | X/II:              | Πίστωση                | Συσχετισμένες Κινήσε     | 15                     |  |  |  |  |
| Παραστατικό: 2323                     | A/A: 1               | Π.Ε.: Ο Προέλευση  | ΠΡΟΜΗΘΕΥΤΕΣ            |                          |                        |  |  |  |  |
| Ημ. Παραλαβής: 23/03/2015 Α.Π. Παρα   | λαβής:               |                    |                        |                          |                        |  |  |  |  |
| Ημ. Διαβιβαστικού: Α.Π. Διαβιβα       | στικού:              |                    |                        |                          |                        |  |  |  |  |
| Ημ. Τιμολογίου 23/03/2015 Αρ.Τιμο     | \ογίου:              | Ημ. Πληρωμ         | ή <b>ς:</b> 23/03/2015 |                          |                        |  |  |  |  |
| ΚΑΕ : 0211 💽 ΔΟΥ Πλη                  | οωμής:               | <b>•</b>           |                        |                          |                        |  |  |  |  |
| Απολογία: ΤΙΜΟΛΟΓΙΟ ΜΕ 4%             | /                    | -1 -               |                        |                          | ▼ 1                    |  |  |  |  |
|                                       | Επιλογή Δεσμεύσευ    | υν προς Σύνδεση (ν | v_diax01250)           |                          |                        |  |  |  |  |
| Αρχείο Παράθυρο Βοήθεια               |                      |                    |                        |                          |                        |  |  |  |  |
| Ποσό προς Δέσμευση : 100,00 Εύ        | ρεση Α/Α Δέσμευσης : |                    | Ανάκτηση               | Έξοδος με Ενημέρωση      | Έξοδος                 |  |  |  |  |
|                                       | KAE :                | 0211               |                        |                          |                        |  |  |  |  |
| Α/Α Ημερομηνία Αιτιολογία             | Έτος Αναφορά ΚΑΕ     | Κωδικός            | Ποσό Δέσμ.             | Υπόλοιπο <b>Ποσό Σ</b> ύ | <b>ινδεσης</b> Επιλογή |  |  |  |  |
| 1 23/3/2015 ;ç;ç                      | 2015 EE 0211         |                    | 100,00                 | 100,00                   | ,00 □                  |  |  |  |  |
|                                       |                      |                    |                        | Σύνολο :                 | ,00                    |  |  |  |  |
|                                       |                      |                    |                        |                          |                        |  |  |  |  |
|                                       |                      |                    |                        |                          |                        |  |  |  |  |
|                                       |                      |                    |                        |                          |                        |  |  |  |  |
|                                       |                      |                    |                        |                          |                        |  |  |  |  |
|                                       |                      |                    |                        |                          |                        |  |  |  |  |
|                                       |                      |                    |                        |                          |                        |  |  |  |  |
|                                       |                      |                    |                        |                          |                        |  |  |  |  |
|                                       |                      |                    |                        |                          |                        |  |  |  |  |
|                                       |                      |                    |                        |                          |                        |  |  |  |  |
|                                       |                      |                    |                        |                          |                        |  |  |  |  |

Βάσει της παραπάνω παραμετροποίησης κατά την αποθήκευση παραστατικού προμηθευτών για το οποίο έχει δηλωθεί ότι το είδος κίνησης συνδέεται με δέσμευση, εμφανίζεται οθόνη με τις εκκρεμείς δεσμεύσεις ώστε να επιλεγεί η αντίστοιχη δέσμευση.

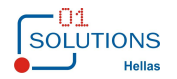

Στα προγράμματα καταχώρησης εγγραφών γενικής λογιστικής, αξιογράφων και ταμείου υπάρχει κουμπί «Δεσμεύσεις» όπου ο χρήστης μπορεί να επιλέξει την δέσμευση την οποία θα συνδέσει την εγγραφή καθορίζοντας και το ποσό προς δέσμευση. Η διαφορά σε σχέση με τα παραστατικά προμηθευτών είναι ότι η δέσμευση θεωρείται «πληρωμένη» στο μητρώο δεσμεύσεων.

## 2.2. Συσχετίσεις Δεσμεύσεων (w\_diax01252)

Στο πρόγραμμα αυτό εμφανίζονται οι δεσμεύσεις με τα αντίστοιχα παραστατικά που έχουν δεσμευθεί.

| J           | Κεντρική Υπηρεσία 26/1/2015 < S-D-C > === Έκδοση : 21/10/2014 === - [Συσχετίσεις Δεσμεύσεων (w_diax01252)] – 🗖 📑 |                             |             |         |    |           |         |            |         |                |        |            |         |         |             |         |       |
|-------------|----------------------------------------------------------------------------------------------------|-----------------------------|-------------|---------|----|-----------|---------|------------|---------|----------------|--------|------------|---------|---------|-------------|---------|-------|
| Αρχείο      | 🔄 Αρχείο Προβολή Επιλογές Παράθυρο Βοήθεια                                                                       |                             |             |         |    |           |         |            |         |                |        | - 5        |         |         |             |         |       |
| <b>#4 🔁</b> | 😑 🛃 🖉 🚔 🎽                                                                                                    | <u>5 x   14 4 6 61 (3 (</u> | 2 🐶 💷 -     |         |    | 💱 🖧 🚺     | 🦉 🕹 - 🔟 |            |         |                |        |            |         |         |             |         |       |
| A/A         | Ημερομηνία Ε.Κ.                                                                                                  | Περιγραφή                   | Παραστατικό | A/A     | ПΕ | A/A       | Ποσό    | Ημερομηνια | Е.К. ГЛ | Παραστατικό ΓΛ | Α/α ΓΛ | Ημερομηνία | Έντυπο  | Σειρά   | Παραστατικό | A/α     | Τύπος |
|             |                                                                                                    |                             |             | Κίνησης |    | Δέσμευσης |         | F۸         |         |                |        | Ταμείου    | Ταμείου | Ταμείου | Ταμείου     | Ταμείου | FE-XE |
|             | 1 23/03/201 01                                                                                                   | ▼ TIMOΛΟΓΙΟ ME 4%           | 34          | 1       | 0  | 1         | 100,00  |            | •       |                |        |            | •       |         |             |         |       |
|             |                                                                                                    |                             |             |         |    |           |         |            |         |                |        |            |         |         |             |         |       |
|             |                                                                                                    |                             |             |         |    |           |         |            |         |                |        |            |         |         |             |         |       |
|             |                                                                                                    |                             |             |         |    |           |         |            |         |                |        |            |         |         |             |         |       |
|             |                                                                                                    |                             |             |         |    |           |         |            |         |                |        |            |         |         |             |         |       |

## 2.3. Εκτύπωση Βιβλίου Μητρώου Δεσμεύσεων (w\_diax01253)

Στο πρόγραμμα αυτό επιλέγοντας τα αντίστοιχα κριτήρια γίνεται εκτύπωση του Βιβλίου Μητρώου Δεσμεύσεων σε δύο μορφές αναλυτική και συγκεντρωτική βάσει όσων προβλέπονται από την σχετική εγκύκλιο.

| <ul> <li>Αρχείο Προβολή Στατιστικά Ε</li> </ul> | πιλογές Παράθυρο Βοήθεια | 1                  |          |       |           |
|-------------------------------------------------|--------------------------|--------------------|----------|-------|-----------|
| 🗚 🖹 🔒 📑 📑 🕨 🔺 🕨                                 |                          | 10 🗆 🖶 🕘 😽         |          | 💱 🛷 🔢 | ] 🕱 🖶 - 🔟 |
| Επιλογές                                        |                          |                    |          |       |           |
| Έτος : 201                                      | 5 Περίοδος : 3 💽         | Μάρτιος            |          |       |           |
| Αναφορά :                                       | ▼Επιλέξτε Κωδ            | іко́               |          |       |           |
|                                                 | Επιλογή Κέντρου          | Κόστους            |          |       |           |
| Κέντρ                                           | ο Περιγραφή              |                    | ^        |       |           |
|                                                 |                          |                    |          |       |           |
| 0211                                            | Βασικός μισθός τακτικα   | ών υπαλλήλων       |          |       |           |
| 0212                                            | Επίδομα χρόνου υπηρε     | εσίας              |          |       |           |
| 0213                                            | Επίδομα οικογενειακής    | ; παροχής          |          |       |           |
| 0214                                            | Επίδομα εξομάλυνσης      | διαφορών μισθολογί |          |       |           |
| 0215                                            | Επίδομα θέσεως ευθύν     | ης                 | <u> </u> |       |           |
| <                                               |                          | >                  |          |       |           |
|                                                 |                          | - +                | -        |       |           |
| Δείκτης Προσωρινέ                               | ς Κινήσεις Προϋπολογισμ  | oú : 2.OXI         | ~        |       |           |
| -Εκτύπωση                                       |                          |                    |          |       |           |
| 🖲 Συγκ                                          | εντρωτική                | Ο Αναλ             | υτική    |       |           |
| Αναζήτι                                         | ιση Απλήρωτων Υποχρεώ    | σεων Από : 00/00/0 | 0000     |       |           |
|                                                 | Ποσοστό                  | Διάθεσης : 10      | 00,00    |       |           |
|                                                 |                          |                    |          |       |           |

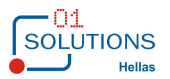

#### Αναλυτική Μορφή

#### ΜΗΝΑΣ / ΕΤΟΣ : Μάρτιος

| Έτος | Περίοδος | Κατηγορία Π/Υ | Φορέας | Ειδικός Φορέας/<br>Εποπτευόμενος | KAE  | Περιγραφή                   | (4)<br>Εγκεκριμένη Πίστωση<br>Π/Υ |
|------|----------|---------------|--------|----------------------------------|------|-----------------------------|-----------------------------------|
| 2015 | 03       | 000           | 33     | 110                              | 0221 | Προσωπική διαφορά (νέου μ   | 17.000,00                         |
| 2015 | 03       | 000           | 33     | 110                              | 0226 | Επίδομα πληροφορικής        | 100,00                            |
| 2015 | 03       | 000           | 33     | 110                              | 0229 | Λοιπά ειδικά επιδόματα      | 5.000,00                          |
| 2015 | 03       | 000           | 33     | 110                              | 0291 | Εισφορές στο ΙΚΑ            | 52.000,00                         |
| 2015 | 03       | 000           | 33     | 110                              | 0292 | Εισφορές σε λοιπούς ασφαλ   | 90.000,00                         |
| 2015 | 03       | 000           | 33     | 110                              | 0293 | Εισφορά σε ΕΟΠΠΥ            | 120.000,00                        |
| 2015 | 03       | 000           | 33     | 110                              | 0511 | Αποζημίωση για υπερωριακι   | 190.000,00                        |
| 2015 | 03       | 000           | 33     | 110                              | 0512 | Αμοιβή για εργασία κατά τις | 30.000,00                         |
| 2015 | 03       | 000           | 33     | 110                              | 0515 | Αποζημίωση μελών συλλογικ   | 5.000,00                          |
| 2015 | 03       | 000           | 33     | 110                              | 0561 | Αποζημίωση για απασχόλησ    | 5.000,00                          |

Συνέχεια . . .

Δημιουργία Αρχείου Excel για Αποστολή ΜΗΤΡΩΟ ΔΕΣΜΕΥΣΕΩΝ

3 / 2015

|                |                |                 |                  | (6)*(7)/100 - (10) |                   |               | (10) - (18) |
|----------------|----------------|-----------------|------------------|--------------------|-------------------|---------------|-------------|
| (5)            | (6)            | (7)             | (10)             | (11)               | (16)              | (18)          | (21)        |
| Αναμόρφωση Π/Υ | Διαμόρφωση Π/Υ | ΠοσοστόΔιάθεσης | Ανειλημμένη      | Υπολειπόμενη προς  | Ποσό Τιμολογίου ή | Ποσό Πληρωμής | Εκκρεμείς   |
| (+-)           | (4)+(5)        | Πιστώσεων       | Δέσμευση         | Διάθεση Πίστωση    | Άλλου Ισοδύναμου  |               | Δεσμεύσεις  |
|                |                |                 | (Ποσο Δεσμευσης) |                    | Εγγραφου          |               |             |
|                |                |                 |                  |                    |                   |               |             |
| 0,00           | 17.000,00      | 100,00          | 0,00             | 17.000,00          | 0,00              | 0,00          | 0,00        |
| 0,00           | 100,00         | 10,00           | 0,00             | 10,00              | 0,00              | 0,00          | 0,00        |
| 0,00           | 5.000,00       | 100,00          | 0,00             | 5.000,00           | 0,00              | 0,00          | 0,00        |
| 0,00           | 52.000,00      | 100,00          | 0,00             | 52.000,00          | 0,00              | 0,00          | 0,00        |
| 0,00           | 90.000,00      | 100,00          | 0,00             | 90.000,00          | 0,00              | 0,00          | 0,00        |
| 0,00           | 120.000,00     | 100,00          | 0,00             | 120.000,00         | 0,00              | 0,00          | 0,00        |
| 0,00           | 190.000,00     | 75,00           | 0,00             | 142.500,00         | 0,00              | 0,00          | 0,00        |
| 0,00           | 30.000,00      | 75,00           | 0,00             | 22.500,00          | 0,00              | 0,00          | 0,00        |
| 0,00           | 5.000,00       | 75,00           | 5,00             | 3.745,00           | 5,00              | 0,00          | 5,00        |
| 0,00           | 5.000,00       | 75,00           | 1.000,00         | 2.750,00           | 223,00            | 100,00        | 900,00      |

Συνέχεια . . .

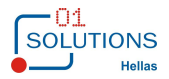

| (16) - (18) |                |              |                |              |                |                         |                |
|-------------|----------------|--------------|----------------|--------------|----------------|-------------------------|----------------|
| (22)        | (24)           | (25)         | (26)           | (27)         | (28)           | (29)                    | (30)           |
| Απλήρωτες   | Εκκρεμείς      | Εκκρεμείς    | Εκκρεμείς      | Εκκρεμείς    | Εκκρεμείς      | Εκκρεμείς               | Εκκρεμείς      |
| Υποχρεώσεις | Οφειλές προς   | Οφειλές προς | Οφειλές προς   | Οφειλές προς | Οφειλές προς   | Οφειλές προς            | Οφειλές προς   |
|             | Γεν. Κυβέρνηση | Τρίτους      | Γεν. Κυβέρνηση | Τρίτους      | Γεν. Κυβέρνηση | Τρίτους                 | Γεν. Κυβέρνηση |
|             | 1-30 ημ.       | 1-30 ημ.     | 31-60 пµ.      | 31-60 ηµ.    | 61-90 ημ.      | <mark>61-90 ημ</mark> . | >90 ŋµ.        |
| 0,00        | 0,00           | 0,00         | 0,00           | 0,00         | 0,00           | 0,00                    | 0,00           |
| 0,00        | 0,00           | 0,00         | 0,00           | 0,00         | 0,00           | 0,00                    | 0,00           |
| 0,00        | 0,00           | 0,00         | 0,00           | 0,00         | 0,00           | 0,00                    | 0,00           |
| 0,00        | 0,00           | 0,00         | 0,00           | 0,00         | 0,00           | 0,00                    | 0,00           |
| 0,00        | 0,00           | 0,00         | 0,00           | 0,00         | 0,00           | 0,00                    | 0,00           |
| 0,00        | 0,00           | 0,00         | 0,00           | 0,00         | 0,00           | 0,00                    | 0,00           |
| 0,00        | 0,00           | 0,00         | 0,00           | 0,00         | 0,00           | 0,00                    | 0,00           |
| 0,00        | 0,00           | 0,00         | 0,00           | 0,00         | 0,00           | 0,00                    | 0,00           |
| 5,00        | 0,00           | 0,00         | 0,00           | 0,00         | 0,00           | 5,00                    | 0,00           |
| 123,00      | 0,00           | 0,00         | 0,00           | 0,00         | 0,00           | 123,00                  | 0,00           |

#### Συγκεντρωτική Μορφή

#### ΜΗΤΡΩΟ ΔΕΣΜΕΥΣΕΩΝ

ETOΣ : Μάρτιος 3 / 2015

|                                   |                               |                                  |                                      |                                                     | (6)*(7)/100 - (10)                           |                                                           |                       |
|-----------------------------------|-------------------------------|----------------------------------|--------------------------------------|-----------------------------------------------------|----------------------------------------------|-----------------------------------------------------------|-----------------------|
| (4)<br>Εγκεκριμένη Πίστωση<br>Π/Υ | (5)<br>Αναμόρφωση Π/Υ<br>(+-) | (6)<br>Διαμόρφωση Π/Υ<br>(4)+(5) | (7)<br>Ποσοστό Διάθεσης<br>Πιστώσεων | (10)<br>Ανειλημμένη<br>Δέσμευση<br>(Ποσό Δέσμευσης) | (11)<br>Υπολειπόμενη προς<br>Διάθεση Πίστωση | (16)<br>Ποσό Τιμολογίου ή<br>Άλλου Ισοδύναμου<br>Εγγράφου | (18)<br>Ποσό Πληρωμής |
| 10.496.240.200,00                 | 10,00                         | 10.496.240.210,00                | 98,91                                | 5.005,00                                            | 10.381.797.765,00                            | 143,00                                                    | 100,00                |

#### Συνέχεια . . .

| (10) - (18) | (16) - (18) |                |              |                |              |                |              |
|-------------|-------------|----------------|--------------|----------------|--------------|----------------|--------------|
| (21)        | (22)        | (24)           | (25)         | (26)           | (27)         | (28)           | (29)         |
| Εκκρεμείς   | Απλήρωτες   | Εκκρεμείς      | Εκκρεμείς    | Εκκρεμείς      | Εκκρεμείς    | Εκκρεμείς      | Εκκρεμείς    |
| Δεσμεύσεις  | Υποχρεώσεις | Οφειλές προς   | Οφειλές προς | Οφειλές προς   | Οφειλές προς | Οφειλές προς   | Οφειλές προς |
|             |             | Γεν. Κυβέρνηση | Τρίτους      | Γεν. Κυβέρνηση | Τρίτους      | Γεν. Κυβέρνηση | Τρίτους      |
|             |             | 1-30 ŋµ.       | 1-30 ŋµ.     | 31-60 ημ.      | 31-60 ηµ.    | 61-90 ημ.      | 61-90 nµ.    |
| 100,00      | 100,00      | 0,00           | 100,00       | 0,00           | 0,00         | 0,00           | 0            |

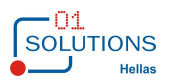

# 2.4. Μεταφορά Υπολοίπου Δεσμεύσεων στο Επόμενο Έτος (w\_diax01254)

Με το πρόγραμμα αυτό μεταφέρονται τα υπόλοιπα των δεσμεύσεων ενός έτους στο επόμενο.

| Επιλογή Από                    | Επιλέξτε το έτος από το                              |
|--------------------------------|------------------------------------------------------|
| Έτος : 2012 💽                  | οποίο θα γίνει η                                     |
| Αναφορά : ΕΞ 💽 ΕΞΟΔΑ           | μεταφορά                                             |
| Κέντρο Κόστους : 0000 🛛 🔽 ΤΕΣΤ |                                                      |
| Επιλογή Σε                     |                                                      |
| Σε Έτος : <b>2013</b>          | Επιλέξτε το έτος στο<br>οποίο θα γίνει η<br>μεταφορά |

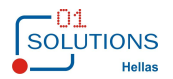

## 2.5. Καταστάσεις Δεσμεύσεων (w\_diax01255)

Βάσει των κριτηρίων του προγράμματος εμφανίζεται κατάσταση με τις δεσμεύσεις και στη οποία με διπλό κλικ σε κάποια εγγραφή ανοίγει την οθόνη καταχώρησης δεσμεύσεων ανακτώντας την αντίστοιχη εγγραφή. Επιλέγοντας «Εμφάνιση συνδεδεμένων παραστατικών με δέσμευση» εμφανίζεται μία άλλη μορφή εμφάνισης αποτελεσμάτων η οποία εκτός από την πληροφορία της προηγούμενης, εμφανίζει κάτω από κάθε δέσμευση και τα παραστατικά προμηθευτών με τα οποία έχει δεσμευθεί η δέσμευση. Σε αυτή τη μορφή εκτός από την δυνατότητα με διπλό κλικ ανοίγματος της οθόνης καταχώρησης δεσμεύσεων ανακτώντας την αντίστοιχη εγγραφή (όπως στη προηγούμενη μορφή), υπάρχει η δυνατότητα ανοίγματος της οθόνης καταχώρησης κινήσεων προμηθευτών ανακτώντας την εγγραφή που έχει συνδεθεί με τη δέσμευση.

| • | Καταστάσε                                                      | εις Δεσμεύσε                         | ων (w_diax01255)                                                   |              |    |  |  |  |  |
|---|----------------------------------------------------------------|--------------------------------------|--------------------------------------------------------------------|--------------|----|--|--|--|--|
|   | Επιλογές                                                       |                                      |                                                                    |              |    |  |  |  |  |
|   | Έτος :                                                         | 2015                                 |                                                                    |              |    |  |  |  |  |
|   | Αναφορά :                                                      |                                      | Επιλέξτε Κωδικό                                                    |              |    |  |  |  |  |
|   | KAE :                                                          |                                      | _,<br>_                                                            |              |    |  |  |  |  |
|   | Κωδικός Προϋπολογισμού:                                        |                                      |                                                                    |              |    |  |  |  |  |
|   | Α/α Δέσμευσης :                                                |                                      |                                                                    |              |    |  |  |  |  |
|   | Ημ/νία Δέσμευσης Από:                                          | 00/00/0000                           | Ημ/νία Δέσμευσης Έως:                                              | 00/00/0000   |    |  |  |  |  |
|   | ΑΔΑ :                                                          |                                      |                                                                    |              |    |  |  |  |  |
|   | Ημ/νία ΑΔΑ Από:                                                | 00/00/0000                           | Ημ/νία ΑΔΑ Έως:                                                    | 00/00/0000   |    |  |  |  |  |
|   |                                                                |                                      | Ο Ανενεργή                                                         | ΟΌλα         |    |  |  |  |  |
|   |                                                                |                                      | ιένη Ο Μη Εγκεκριμένη                                              | ΟΌλα         |    |  |  |  |  |
|   |                                                                | Κατάσταση Δ                          | εσμεύσεων                                                          |              |    |  |  |  |  |
|   |                                                                | Ολες                                 |                                                                    |              |    |  |  |  |  |
|   |                                                                | Ο Ανεκτελι<br>Ο Μερικώς<br>Ο Εκτελεσ | εστες Δεσμευσεις<br>; Εκτελεσμένες Δεσμεύσεις<br>·μένες Δεσμεύσεις | 5            |    |  |  |  |  |
|   | Εμφάνιση                                                       | συνδεδεμένων                         | παραστατικών με δέσμευα                                            | ո            |    |  |  |  |  |
|   | Εμφάνιση μόνο συνδεδεμένων παραστατικών απο Γ.Λ ΓΕ-ΧΕ - Ταμείο |                                      |                                                                    |              |    |  |  |  |  |
|   | Ημ/νία Παραστατικών Από:                                       | 00/00/0000                           | Ημ/νία Παραστατικών Έω                                             | ς: 00/00/000 | 10 |  |  |  |  |

#### Εικόνα 2: Κατάσταση Δεσμεύσεων (w\_diax01255)

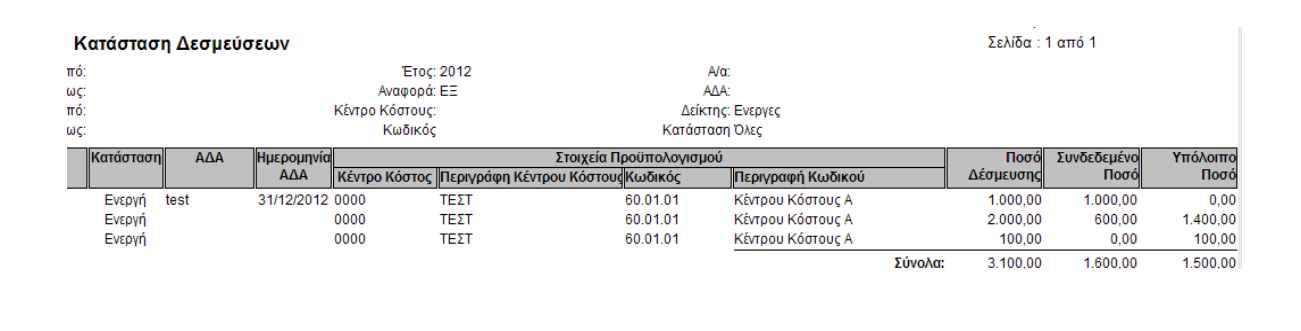

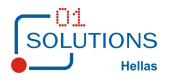

| Κατάστασ    | η Δεσμεύο   | τεων       |                     |                           |               |                   |         | Σελίδα : 1 | 1 από 1     |          |
|-------------|-------------|------------|---------------------|---------------------------|---------------|-------------------|---------|------------|-------------|----------|
| ic .        |             |            | Етос:               | 2012                      | A/α           |                   |         |            |             |          |
| -           |             |            | Αναφορά:            | EE                        | AΔA           |                   |         |            |             |          |
| ic .        |             |            | Κέντρο Κόστους:     |                           | Δείκτης       | Ενεργες           |         |            |             |          |
| F.          |             |            | Κωδικός             |                           | Κατάσταση     | Όλες              |         |            |             |          |
| Κατάσταση   | ΑΔΑ         | Ημερομηνία |                     | Στοιχεία Π                | ροϋπολογισμού |                   |         | Ποσό       | Συνδεδεμένο | Υπόλοιπο |
|             |             | AΔA        | Κέντρο Κόστος       | Περιγράφη Κέντρου Κόστους | Κωδικός       | Περιγραφή Κωδικού |         | Δέσμευσης  | Ποσό        | Ποσό     |
| Ενεργή      | test        | 31/12/2012 | 0000                | ΤΕΣΤ                      | 60.01.01      | Κέντρου Κόστους Α |         | 1.000,00   | 1.000,00    | 0,00     |
| Παραστατικό | Α/α Παρ/κου | Κωδ. Προμ. | <b>Ү</b> ток. Проµ. |                           | Επωνυμία      | α Προμηθευτή      |         |            | Καθαρή Αξία |          |
| SDS         | 1           | 00-0001    | 1                   | ΠΡΟΜΗΘΕΥΤΗΣ 1             |               |                   |         |            | 1.000,00    |          |
| Ενεργή      |             |            | 0000                | ΤΕΣΤ                      | 60.01.01      | Κέντρου Κόστους Α |         | 2.000,00   | 600,00      | 1.400,00 |
| Παραστατικό | Α/α Παρ/κου | Κωδ. Προμ. | <b>Ү</b> ток. Проµ. |                           | Επωνυμία      | α Προμηθευτή      |         |            | Καθαρή Αξία |          |
| sadas       | 1           | 00-0002    | 1                   | TEST ΠΡΟΜΗΘΕΥΤΗΣ          |               |                   |         |            | 100,00      |          |
| wergw       | 1           | 00-0002    | 1                   | TEST ΠΡΟΜΗΘΕΥΤΗΣ          |               |                   |         |            | 200,00      |          |
| sdafas      | 1           | 00-0001    | 1                   | ΠΡΟΜΗΘΕΥΤΗΣ 1             |               |                   |         |            | 100,00      |          |
| sds         | 1           | 00-0003    | 1                   | ΠΡΟΜΗΘΕΥΤΗΣ 2             |               |                   |         |            | 100,00      |          |
| asdfas      | 1           | 00-0002    | 1                   | TEST ΠΡΟΜΗΘΕΥΤΗΣ          |               |                   |         |            | 100,00      |          |
| Ενεργή      |             |            | 0000                | τεΣτ                      | 60.01.01      | Κέντρου Κόστους Α |         | 100,00     | 0,00        | 100,00   |
|             |             |            |                     |                           |               |                   | Σύνολα: | 3.100,00   | 1.600,00    | 1.500,00 |

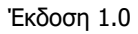

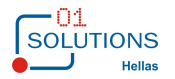

# 3. ΠΡΟΜΗΘΕΥΤΕΣ

Στην συγκεκριμένη ενότητα του εγχειρίδιου χρήσης παρατίθεται η λειτουργία των οθονών της εφαρμογής που αποτελούν τις Διαδικασίες

| 🖕 🔚 Ενημέρωση Αρχείων                   |
|-----------------------------------------|
|                                         |
|                                         |
| 🖨 🔚 Ημερήσιες Εργασίες                  |
|                                         |
| 🛄 Κατάσταση Ελέγχου Κινήσεων Προμηθευτώ |

## 3.1. Καταχώρηση Προμηθευτών (w\_cr01101\_tab)

Επιλέγοντας Καταχώρηση Προμηθευτών, εμφανίζεται η αντίστοιχη οθόνη διαχείρισης.

Το πρόγραμμα αυτό, παρέχει τη δυνατότητα της καταχώρησης νέων προμηθευτών στο αντίστοιχο αρχείο της επιχείρησης.

Τα πεδία που περιλαμβάνει, σε κατάσταση καταχώρησης, συμπληρώνονται με τον ακόλουθο τρόπο:

| Κωδικός:                                                                                                    | 0.00.1339                                                   | Υποκωδικός:                  | 1                                       |                      |           | Δ           | είκτης Αν | νενεργού: 🕅   | ΰχι         |
|----------------------------------------------------------------------------------------------------|-------------------------------------------------------------|------------------------------|-----------------------------------------|----------------------|-----------|-------------|-----------|---------------|-------------|
| Τίτλος: Ο                                                                                                    | 1 SOLUTIONS                                                 | HELLAS M ENE                 | Τίτλο                                   | ; Үпок. : 01         | SOLUTI    | ONS HELL    | AS M E    | INE           |             |
| Επωνυμία: 🛛                                                                                                    | 1 SOLUTIONS                                                 | HELLAS M ERE                 |                                         |                      |           | Ονομα Ι     | Πατρός:   |               |             |
| Ξένη Περ/φή:                                                                                                    |                                                             |                              |                                         |                      |           |             |           |               |             |
| A.Φ.M.:                                                                                                    | 00375334                                                    |                              |                                         | Δ.Ο.Υ.:              | T066      |             | ΥΣΙΟΥ     |               |             |
| Υπεύθυνος:                                                                                                    |                                                             |                              |                                         | Εσωτ-Εξωτ:           | • Εσωτ    | геріко́ С Е | ξωτερικά  | 5             |             |
| Κατηγορία Προμ.: 🗍                                                                                                    |                                                             |                              | •                                       |                      |           |             |           | Εξαιρείται απ | τό τη ΜΥΦ:  |
| Επάγ/λμα:                                                                                                    | 1 <b>-</b> ΠΛΗF                                             | ΟΦΟΡΙΚΗ                      |                                         |                      |           |             |           | Μη Υπόχι      | ρεος ΜΥΦ: 盾 |
| Νόμισμα:                                                                                                    |                                                             | ι <mark>λέξτε Νόμισμα</mark> |                                         | Κατηγ.               | Ф.П.А.    | 0 -         | KANO      | NIKO          |             |
| Χρήστης Εισ/γής : t                                                                                                    | vark                                                        | Hμερ. Εισ/γής : 20/0         | 2/2012 Xpń                              | στης Μεταβο          | λής : tva | ark         | Ημερ      | . Μεταβολής   | 26/08/2014  |
| <b>Στοιχεία Επικοινα</b><br>Οδός: ΧΕ<br>Πόλη: Μ4                                                                                                 | υ <b>νίας δοικι</b><br>ΛΜΟΥ 20<br>ΑΡΟΥΣΙ                    | ονομικά Στοιχεία 💧           | δ Στοιχεία Α                            | ποστολής  <br>_      | 🖹 Λοιπ    | ά Στοιχεία  | ]         |               |             |
| δτοιχεία Επικοινα<br>Οδός: ΧΕ<br>Πόλη: ΜΑ<br>Τ.Κ.:<br>Περιοχή: Επ                                                                                | υ <b>νίας οι κ</b> ο<br>ΛΜΟΥ 20<br>ΝΡΟΥΣΙ<br>πλέξτε Περιοχή | ονομικά Στοιχεία             | δτοιχεία Α<br>,                         | ποστολής  <br>-<br>- | 🖀 Логт    | ά Στοιχεία  | 1         |               |             |
| <b>Στοιχεία Επικοινα</b><br>Οδός: ΧΕ<br>Πόλη: ΜΑ<br>Τ.Κ.:<br>Περιοχή: Επ<br>Χώρα:                                                                | υνίας οικι<br>ΛΜΟΥ 20<br>ΝΡΟΥΣΙ<br>πλέξτε Περιοχή           | ονομικά Στοιχεία 🗍 🖬         | Στοιχεία Α<br>                          | ποστολής  <br>-      | 🖹 Λοιπ    | ά Στοιχεία  | 1         |               |             |
| <b>Στοιχεία Επικοινα</b><br>Οδός: ΧΕ<br>Πόλη: ΜΑ<br>Τ.Κ.:<br>Περιοχή: Ετ<br>Χώρα:<br>Τηλέφωνο:                                                   | υνίας οικι<br>ΛΜΟΥ 20<br>ΦΟΥΣΙ<br>πλέξτε Περιοχή<br>Επι     | ονομικά Στοιχεία             | Στοιχεία Α<br>Δ                         | ποστολής  <br>-      |           | ά Στοιχεία  | 1         |               |             |
| Στοιχεία Επικοινα           Οδός: ΧΕ           Πόλη: ΜΑ           Τ.Κ.:           Περιοχή: Επ           Χώρα:           Τηλέφωνο:           FAX: | υνίας οικι<br>ΛΜΟΥ 20<br>ΝΡΟΥΣΙ<br>πλέξτε Περιοχή<br>Επι    | ονομικά Στοιχεία             | Στοιχεία Α<br>Στοιχεία Α<br>Στηλέφωνο 2 | ποστολής  <br>-      | 🕌 Λοιπ    | ά Στοιχεία  | ]         | _             |             |
| <b>Στοιχεία Επικοινα</b><br>Οδός: ΧΕ<br>Πόλη: Μ/<br>Τ.Κ.:<br>Περιοχή: Επ<br>Χώρα:<br>Τηλέφωνο:<br>FAX:<br>Telex:                                 | υνίας ο Οικι<br>ΛΜΟΥ 20<br>ΝΡΟΥΣΙ<br>πλέξτε Περιοχή<br>Επι  | ονομικά Στοιχεία             | δ Στοιχεία Α<br>Δ                       | ποστολής  <br>-      | Aom       | ά Στοιχεία  | ]         |               |             |
| Στοιχεία Επικοινα<br>Οδός: ΧΕ<br>Πόλη: Μ/<br>Τ.Κ.:<br>Περιοχή: Επ<br>Χώρα:<br>Τηλέφωνο:<br>FAX:<br>Telex:<br>Email:                              | υνίας ο Οικι<br>ΛΜΟΥ 20<br>ΝΡΟΥΣΙ<br>πλέξτε Περιοχή         | ονομικά Στοιχεία             | Στοιχεία Α:                             | ποστολής  <br>-<br>- | Δοιπ      | ά Στοιχεία  |           | _             |             |
| Στοιχεία Επικοινα<br>Οδός: ΧΕ<br>Πόλη: Μ/<br>Τ.Κ.:<br>Περιοχή: Επ<br>Χώρα:<br>Τηλέφωνο:<br>FAX:<br>Telex:<br>Email:                              | υνίας ο Οικι<br>ΛΜΟΥ 20<br>ΝΡΟΥΣΙ<br>πλέξτε Περιοχή         | ονομικά Στοιχεία             | Στοιχεία Α:                             | ποστολής  <br>-<br>- | Αοιπ      | ά Στοιχεία  |           |               |             |
| <b>Στοιχεία Επικοινα</b><br>Οδός: ΧΕ<br>Πόλη: Μ/<br>Τ.Κ.:<br>Περιοχή: Επ<br>Χώρα:<br>Τηλέφωνο:<br>FAX:<br>Telex:<br>Email:                       | υνίας ο Οικι<br>ΛΜΟΥ 20<br>ΝΡΟΥΣΙ<br>πλέξτε Περιοχή         | ονομικά Στοιχεία             | Στοιχεία Α:                             | ποστολής  <br>-<br>- | Λοιπ      | ά Στοιχεία  |           |               |             |

Εικόνα 3: Καταχώρηση Προμηθευτών (w\_cr01101\_tab)

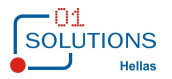

- Κωδικός. Πληκτρολογούμε τον κωδικό του νέου προμηθευτή που θέλουμε να καταχωρήσουμε. Όταν διαμορφωθεί ο κωδικός (δηλαδή όταν διαμορφωθεί και το τελευταίο επίπεδο του κωδικού) τότε ενεργοποιείται η αυτόματη αρίθμηση (Υποχρεωτικό πεδίο).
- Υποκωδικός. Υποκωδικός του προμηθευτή. Μέσω του παρόντος πεδίου παρέχεται η δυνατότητα παρακολούθησης υποκαταστημάτων του ίδιου προμηθευτή. Η αρίθμηση δίνεται από το σύστημα.
- **Σημ.** Η μορφή του κωδικού εξαρτάται από τα στοιχεία που έχουν καταχωρηθεί στον πίνακα κωδικοποίησης προμηθευτών.
- Τίτλος. Πληκτρολογούμε την επωνυμία. Ονοματεπώνυμο αν πρόκειται για φυσικό πρόσωπο ή επωνυμία αν πρόκειται για νομικό πρόσωπο (Υποχρεωτικό πεδίο).
- Τίτλος Υποκ.: Πατώντας enter ή tab μετά τον Τίτλο μας έρχεται αυτόματα το περιεχόμενο του τίτλου στον Τίτλο Υποκωδικου. Άμα θέλουμε το μεταβάλλουμε (Υποχρεωτικό πεδίο).
- Επωνυμία. Πατώντας enter ή tab μετά τον Τίτλο μας έρχεται αυτόματα το περιεχόμενο του τίτλου στην Επωνυμία. Άμα θέλουμε τη μεταβάλλουμε (Υποχρεωτικό πεδίο).
- Ξένη Περιγρ.: Πληκτρολογούμε την Ξενική Περιγραφή του Προμηθευτή.
- Όνομα Πατρός.: Πληκτρολογούμε το όνομα πατρός του προμηθευτή.
- **Α.Φ.Μ.:** Πληκτρολογούμε τον Α.Φ.Μ. του προμηθευτή (Υποχρεωτικό πεδίο).
- Δ.Ο.Υ.: Επιλέγουμε τη Δ.Ο.Υ. του προμηθευτή. Επιλογή από πίνακα με Δ.Ο.Υ.
- Υπεύθυνος: Συμπληρώνουμε τον υπεύθυνο για τον συγκεκριμένο προμηθευτή.
- **Εσωτ./Εξωτ.:** Επιλέγουμε αν είναι προμηθευτής εσωτερικού ή εξωτερικού.
- Κατηγορία Προμ.: Επιλέγουμε κατηγορία προμηθευτή. Επιλογή από πίνακα με κατηγορίες προμηθευτή.
- **Επάγγελμα:** Συμπληρώνουμε το επάγγελμα του προμηθευτή.
- Εξαιρείται από Μ.Υ.Φ.: Εάν ενεργοποιήσουμε το πεδίο τότε οι κινήσεις του προμηθευτή δεν θα εμφανιστούν στην συγκεντρωτική κατάσταση αγορών.
- **Μη υπόχρεος Μ.Υ.Φ.:** Ορίζουμε ως μη υπόχρεο των προμηθευτή για την κατάσταση Μ.Υ.Φ.
- Νόμισμα: Επιλέγουμε τη νομισματική μονάδα στην οποία θα γίνονται οι συναλλαγές με τον προμηθευτή. Επιλογή από πίνακα νομισματικών μονάδων.
- Κατηγορία Φ.Π.Α.: Επιλέγουμε την κατηγορία Φ.Π.Α. στην οποία ανήκει ο συγκεκριμένος προμηθευτής. Επιλογή από πίνακα με κατηγορίες Φ.Π.Α.
- **Χρήστης:** Ο κωδικός χρήστη συμπληρώνεται από το σύστημα.
- Ημερομηνία καταχώρησης: Το πεδίο συμπληρώνεται από το σύστημα με την ημερομηνία με την οποία καταχωρήθηκε ο προμηθευτής.
- **Χρήστης Μεταβολής:** Ο κωδικός χρήστη συμπληρώνεται από το σύστημα.
- Ημερομηνία μεταβολής: Το πεδίο συμπληρώνεται από το σύστημα με την ημερομηνία με την οποία μεταβλήθηκε ο προμηθευτής.

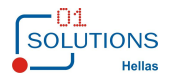

#### <u>ΣΤΟΙΧΕΙΑ ΕΠΙΚΟΙΝΩΝΙΑΣ</u>

- **Οδός.** Πληκτρολογούμε την οδό του προμηθευτή.
- Πόλη. Πληκτρολογούμε την πόλη του προμηθευτή.
- **Τ.Κ.** Πληκτρολογούμε τον Τ.Κ. του προμηθευτή.
- Χώρα. Πληκτρολογούμε τη χώρα του προμηθευτή.
- Περιοχή. Δίνουμε την περιοχή του προμηθευτή.
- **Τηλέφωνο.** Δίνουμε το τηλέφωνο του προμηθευτή.
- **Τηλέφωνο 2.** Δίνουμε το δεύτερο τηλέφωνο του προμηθευτή.
- **FAX.** Δίνουμε τον αριθμό FAX του προμηθευτή.
- **TELEX.** Δίνουμε τον αριθμό TELEX του προμηθευτή.
- E-mail. Πληκτρολογούμε το e-mail επικοινωνίας μας με τον προμηθευτή
- **Http.** Πληκτρολογούμε Τη διεύθυνση ιστοσελίδας του προμηθευτή.

#### ΟΙΚΟΝΟΜΙΚΑ ΣΤΟΙΧΕΙΑ

- Υποκωδικός. Συμπληρώνεται αυτόματα από το σύστημα.
- Κατάσταση. Δίνουμε τον κωδικό που αντιστοιχεί σε χαρακτηρισμό προμηθευτή (που έχει καταχωρηθεί).
- Factoring. Βοηθητικό πεδίο που το συμπληρώνουμε σε περίπτωση όπου ο προμηθευτής μας έχει συμφωνία με κάποια εταιρία factoring όπου σε αυτή την περίπτωση η πληρωμή του γίνεται στην εταιρία factoring.
- Κωδ. Στατ. Το πεδίο αυτό, επιτρέπει μια δεύτερη κωδικοποίηση του προμηθευτή και παρέχει τη δυνατότητα πρόσβασης στα στατιστικά στοιχεία που αφορούν σε αυτόν.

\* Τα επίπεδα του κωδικού στατιστικής πρέπει να συμφωνούν με την προκαθορισμένη μορφή του. (Έλεγχος εφαρμογής – Κωδικοποίηση προμηθευτή).

- Τράπεζα. Σε περίπτωση που εκτελούμε πληρωμές προμηθευτών μέσω κατάθεσης σε τράπεζα πληκτρολογούμε την τράπεζά του.
- Αρ.Λογαριασμού 1. Σε συνέχεια του πεδίου Τράπεζα συμπληρώνουμε τον αριθμό λογαριασμού τραπέζης.
- **Αρ. Λογαριασμού2.** Όπως και στο πεδίο Αρ.Λογαριασμού2.
- Λογαριασμός. Πληκτρολογούμε το λογαριασμό Γενικής Λογιστικής του προμηθευτή ή πατάμε διπλό κλικ στο πεδίο και μας ανοίγει η οθόνη εύρεσης λογαριασμών. (Η μορφή του εξαρτάται από τα στοιχεία που έχουν καταχωρηθεί στον πίνακα 'Επίπεδα λογαριασμών Γενικής Λογιστικής').

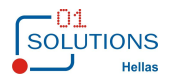

- **Σχόλια.** Πληκτρολογούμε ότι θεωρούμε απαραίτητο.
- **Ποσοστό έκπτωσης.** Συμπληρώνουμε το ποσοστό έκπτωσης που ενδέχεται να παρέχει ο προμηθευτής.
- Τρόπος πληρωμής. Επιλέγουμε τον τρόπο πληρωμής του προμηθευτή. Επιλογή από πίνακα με τρόπους πληρωμής.
- Τρόπος αποστολής. Επιλέγουμε τον τρόπο αποστολής. Επιλογή από πίνακα με τρόπους αποστολής.
- Ημέρες πίστωσης. Πληκτρολογούμε τον αριθμό ημερών για τις οποίες δίνεται πίστωση από τον προμηθευτή.
- Ημέρες αποστολής. Πληκτρολογούμε τον αριθμό ημερών που μεσολαβούν μέχρι την παραλαβή των εμπορευμάτων.
- **Οίκος.** Αν Χρησιμοποιούμε το υποκύκλωμα Γενικής Λογιστικής «Φάκελοι Εισαγωγών» συμπληρώνουμε το αριθμό οίκου που χαρακτηρίζει τις εισαγωγές εξωτερικού του προμηθευτή.
- Πελάτης/Υποκωδικός: Επιλέγουμε πελάτη, επιλογή από πίνακα πελατών.
- Υποκωδικός: Στο πεδίο αυτό, ταυτόχρονα με την επιλογή πελάτη, προτείνεται από το σύστημα ο υποκωδικός του (ο πρώτος). Παρέχεται όμως η δυνατότητα στο χρήστη να επιλέξει κάποιον άλλον εάν έχει δημιουργηθεί. (Με το πεδίο αυτό συνδέουμε τον προμηθευτή με τον πελάτη).
- Όροι Παράδοσης: Επιλέγουμε όρους παράδοσης.
- Τιμοκατάλογος: Επιλέγουμε τιμοκατάλογο προμηθευτή.

#### ΛΟΙΠΑ ΣΤΟΙΧΕΙΑ

- Πελάτης/Υποκ.: Καταχωρούμε τον κωδικό πελάτη του προμηθευτή.
- Οίκος : Καταχωρούμε τον Οίκο του προμηθευτή.
- Παλιός Κωδικός: Καταχωρούμε τον παλιό κωδικό του προμηθευτή.
- Κατάσταση : Καταχωρούμε την κατάσταση του προμηθευτή.
- Διασύνδεση με WMS: Επιλέγουμε κωδικό διασύνδεσης με WMS.
- Κωδ.Στατ: Καταχωρούμε τον κωδικό στατιστικής του προμηθευτή.
- **Σχόλια:** Καταχωρούμε σχόλια για τον προμηθευτή.
- **Επώνυμο :** Καταχωρούμε το επώνυμο του προμηθευτή.
- Όνομα: Καταχωρούμε το όνομα του προμηθευτή.

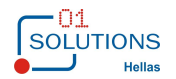

| «Αναπτυξη πληροφοριακου συστηματος για τη οιαχειρ                                                                                                    | ριση των οαπανό                                                                                                    | ων του Ι                          | ακτικου Προι                                             | υονολιαή                                                    | 100 %    |
|----------------------------------------------------------------------------------------------------|----------------------------------------------------------------------------------------------------|-----------------------------------|----------------------------------------------------------|-------------------------------------------------------------|----------|
| <b>3.2. Κινησεις Προμηθευτων</b><br>Στην συγκεκριμένη οθόνη καταχωρούνται<br>δαπάνες:                                                                                                    | Τιμολόγια τα                                                                                                    | ων Πί                             | οομηθευτών                                               | каі                                                         | γενικ    |
| Κινήσεις Προμηθευτών (w_cr                                                                                                    | 02101_takt)                                                                                                    |                                   |                                                          |                                                             | ×        |
| Προμηθευτής:       Είδος Κίνησης:       Γ         Είδος Κίνησης:       ✓       Λ/Α:       1         Παραστατικό:       Α/Α:       1       Π.         Ημ. Παραλαβής:       23/03/2015       Α.Π. Παραλαβής:       Ε         Ημ. Διαβιβαστικού:       Α.Π. Διαβιβαστικού:       Ε         Ημ. Τιμολογίου       23/03/2015       Αρ.Τιμολογίου: | <ul> <li>ΑΦΜ:</li> <li>ΧΠ:</li> <li>Προέλευση :</li> <li>Ημ. Πληρωμί</li> </ul>                                                        | ПРОМНЮЕ<br>ПРОМНЮЕ<br>іс: 23/03/: | Συσχέ<br>Συσχεπ<br>ΤΕΣ<br>2015                           | πση Κινήσεω<br>σμένες Κινήσι                                | ν<br>εις |
| Αιτιολογία:<br>Αξία 0,00                                                                                                    | théose Koéman                                                                                                    | Freihouré                         | Descará                                                  | Deci                                                        | •        |
| Σύνολο:     ,00     Πληρωτέο:     0,00       Απόφαση Ανάληψης Δαπάνης:                                                                                                    | 0,1%ΓΔΚΠ<br>0,25%ΔΗΜΟΣΙΟ<br>0,3%ΤΑΥΥΔΕ<br>1% ΦΟΡΟΣ<br>10% ΕΤΕΧ<br>10% ΤΑΑΑΣ<br>2%ΜΤΠΥ<br>2%ΧΑΡΤ/ΓΔΚΠ<br>2%ΧΑΡΤ/ΜΤΠΥ2%<br>2%ΧΑΡΤ/ΜΤΠΥ3% |                                   | 0,000000<br>0,000000<br>0,000000<br>0,000000<br>0,000000 | 0,00<br>0,00<br>0,00<br>0,00<br>0,00<br>0,00<br>0,00<br>0,0 | v        |

Παρακολουθούνται εκκρεμή τιμολόγια και δαπάνες (απλήρωτα), φόροι και παρακρατήσεις δημιουργώντας τα αντίστοιχα αρχεία για υποβολή καθώς και οι βεβαιώσεις για τους προμηθευτές καθώς και η ΜΥΦ δημιουργώντας το αντίστοιχο αρχείο για υποβολή.

#### Έκδοση 1.0

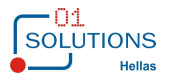

## 3.3. Αυτόματη Καταχώρηση Πληρωμών

Στην συγκεκριμένη οθόνη γίνεται μαζική ενημέρωση των πληρωμών των προμηθευτών επιλέγοντας παραστατικά Τιμολογίων - Δαπανών. Μπορεί να γίνει μεταβολή του Ποσού επιλογής συνόλου. Επιλέγοντας το κουμπί Λογιστικοποίηση γίνεται η ενημέρωση των πληρωμών:

| <ul> <li>Αυτόματη Καταχώρηση Πληρωμών (w_cr07123)</li> </ul>                                                                                                    |                                           |                                              |                                                  |                                      |  |  |
|----------------------------------------------------------------------------------------------------|-------------------------------------------|----------------------------------------------|--------------------------------------------------|--------------------------------------|--|--|
| Ημερομηνία     Είδος Κίνησης Προμηθευτή       Από :     00/00/0000       'Έως :     00/00/0000       'Έως :     00/00/0000       'Έμες :     00/00/0000       'Έμες :     00/00/0000       'Έμες :     00/00/0000       'Έμες :     00/00/0000       'Έμες :     00/00/0000       'Έμες :     1       'Έμες :     1 |                                           |                                              |                                                  |                                      |  |  |
| Προμηθευτής Υττ. Εττωνυμία                                                                                                    | Ημ/νία Αρ.<br>Τιμολ. Τιμ/γίου Καθαρή Αξία | Φ.Π.Α. Πληρωτέο Ημ/νία Υπόλοιπο<br>για πληρ. | Υπόλοιπο Επ/γή Ποσό<br>Συνόλου Επιλογής<br>Πληρ. | Ποσό<br>Επιλογής Απιολογί<br>Συνόλου |  |  |
| 00006 1 ΒΑΣΙΛΑΚΟΥ Ν. ΒΑΣΙΛΙΚΗ 2                                                                                                    | 23/03/2015 100,00                         | 0,00 100,0023/03/2015 100,00                 | 100,00 0,00                                      | 10∧0MIT <mark>00,0</mark>            |  |  |
| <                                                                                                    |                                           | 100,00                                       | 100,00 0,00                                      | 0,00                                 |  |  |
| Επιλογές Ενημέρωσης                                                                                                    |                                           |                                              |                                                  |                                      |  |  |
| Ημερομηνία : 00/00/0000 Παραστατικό : Αιτιολογία :<br>Ε.Κ. Προμ. : Τ                                                                                                    |                                           |                                              |                                                  |                                      |  |  |
| Λογιστικοποίηση                                                                                                    |                                           |                                              |                                                  |                                      |  |  |

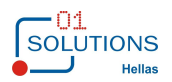

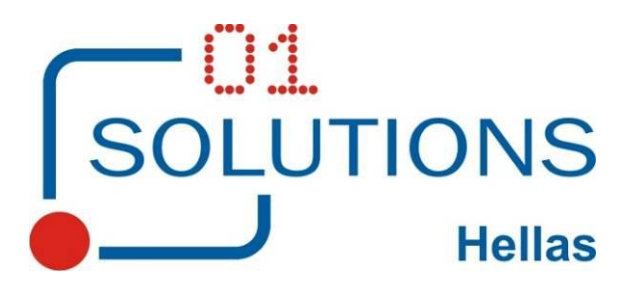

01 SOLUTIONS HELLAS Ε.Π.Ε. Χελμού 20, 151 25 Μαρούσι Αττικής Τηλ. 215 5500880, fax 215 5500883 e-mail : info@01solutions.gr